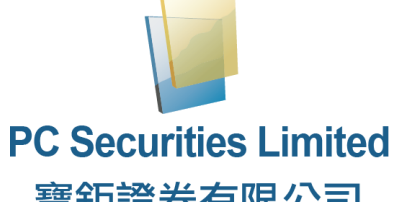

# 寶鉅證券有限公司

# **Online Trading System**

**User Manual** 

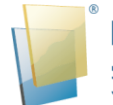

| Content                                                           |   |
|-------------------------------------------------------------------|---|
| 1 Introduction                                                    | 4 |
| 2 About PC Securities Online Trading System                       | 5 |
| 3 Getting Started                                                 | 6 |
| 3.1 Login6-                                                       | 9 |
| 3.2 Change Password1                                              | 0 |
| 3.3 Change Account Info1                                          | 0 |
| 3.4 e-Statement1                                                  | 1 |
| 3.5 Logout1                                                       | 1 |
| 4 Order Processing & Account Management12                         | 2 |
| 4.1 Securities Trading12                                          | 2 |
| 4.1.1 Input Order12-13                                            | 3 |
| 4.1.2 Program Trade14                                             | 4 |
| 4.1.3 Amend Order15-10                                            | 6 |
| 4.1.4 Cancel Order17-18                                           | 8 |
| 4.1.5 Order Information Enquiry19-20                              | 0 |
| 4.1.6 Trade Information Enquiry2                                  | 1 |
| 4.1.7 e-IPO22-23                                                  | 3 |
| 4.1.8 What is the pre-opening session?24                          | 4 |
| 4.1.8.1 Hong Kong Stock Market24-2                                | 8 |
| 4.1.8.2 Stock Connect (Northbound)                                | 9 |
| 4.1.8.3 US Stock Market3                                          | 0 |
| 4.1.9 Order Type31-32                                             | 2 |
| 4.2 Fund Trading                                                  | 3 |
| 4.2.1 Order (Buy)33-3-                                            | 4 |
| 4.2.2 Order (Sell)                                                | 6 |
| 4.2.3 Order (Switch)                                              | 8 |
| 4.2.4 Amend Order                                                 | 0 |
| 4.2.5 Cancel Order41-42                                           | 2 |
| 4.2.6 Order Information Enquiry43-44                              | 4 |
| 4.2.7 O/S Order4                                                  | 5 |
| 4.3 Portfolio46                                                   | 3 |
| 4.3.1 "Currency" Equivalent                                       |   |
| (all values are displayed in the selected "Currency" equivalent)4 | 6 |
| 4.3.2 Cash Balance46                                              | 6 |
| 4.4 Message/Alert4                                                | 7 |

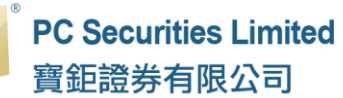

| 5 Deposit / Withdrawal                                            | 48    |
|-------------------------------------------------------------------|-------|
| 5.1 Deposit                                                       | 49-50 |
| 5.2 Withdrawal                                                    | 51    |
| 5.3 FX Instruction                                                | 52    |
| 5.4 Withdrawal/ Deposit Record                                    | 53    |
| 6 Report                                                          | 54    |
| 7 Frequently Asked Question (FAQ)                                 | 55    |
| 7.1 What is the requirement for using the online trading service? | 55    |
| 7.2 Why cannot receive the password through email?                | 55    |
| 7.3 Why Trading Information Zone cannot be displayed?             | 55    |
| 7.4 How to display character in online trading system?            | 55    |
| 7.5 Why the selected item cannot be clicked?                      | 55    |
| 7.6 How long will the trading records be kept in the system?      | 55    |
| 7.7 What does the order status code mean?                         | 55    |
|                                                                   |       |

# **1** Introduction

This user manual provides a step-by-step instruction on how to use PC Securities Online Trading System User Manual. The objective of designing PC Securities Online Trading System is to assist users to run their trading businesses in a more effective and efficient way with the following user friendly functional modules:

This user manual consists of following chapters:

| Chapter | Description                                                                                                    |
|---------|----------------------------------------------------------------------------------------------------|
| 1       | Introduction                                                                                                    |
|         | Introduction of PC Securities Online Trading System                                                                                                    |
| 2       | <ul> <li>About PC Securities Online Trading System</li> <li>To provides details information on online trading.</li> <li>The system overview and standards are explained in this</li> </ul>                                                                                                    |
|         | chapter                                                                                                    |
| 3       | Getting Started - Login/logout online trading page                                                                                                    |
| 4       | <ul> <li>Order Processing &amp; Account Management</li> <li>Securities Trading <ul> <li>Explain how to use the functions include, place/ amend/ cancel/ check the orders</li> <li>eIPO</li> <li>What is the pre-opening session?</li> </ul> </li> <li>Fund Trading <ul> <li>Explain how to use the functions include, place/ amend/ cancel/ check the orders</li> </ul> </li> </ul> |
| 5       | Deposit / Withdrawal                                                                                                    |
| 6       | Report                                                                                                    |
| 7       | Frequently Asked Question (FAQ)                                                                                                    |

# 2 About PC Securities Online Trading System

PC Securities Online Trading System is a trading system with comprehensive functionality which can facilitate efficient and effective workflow in the entire trading logistic by being ready to interface with PC Securities Accounts.

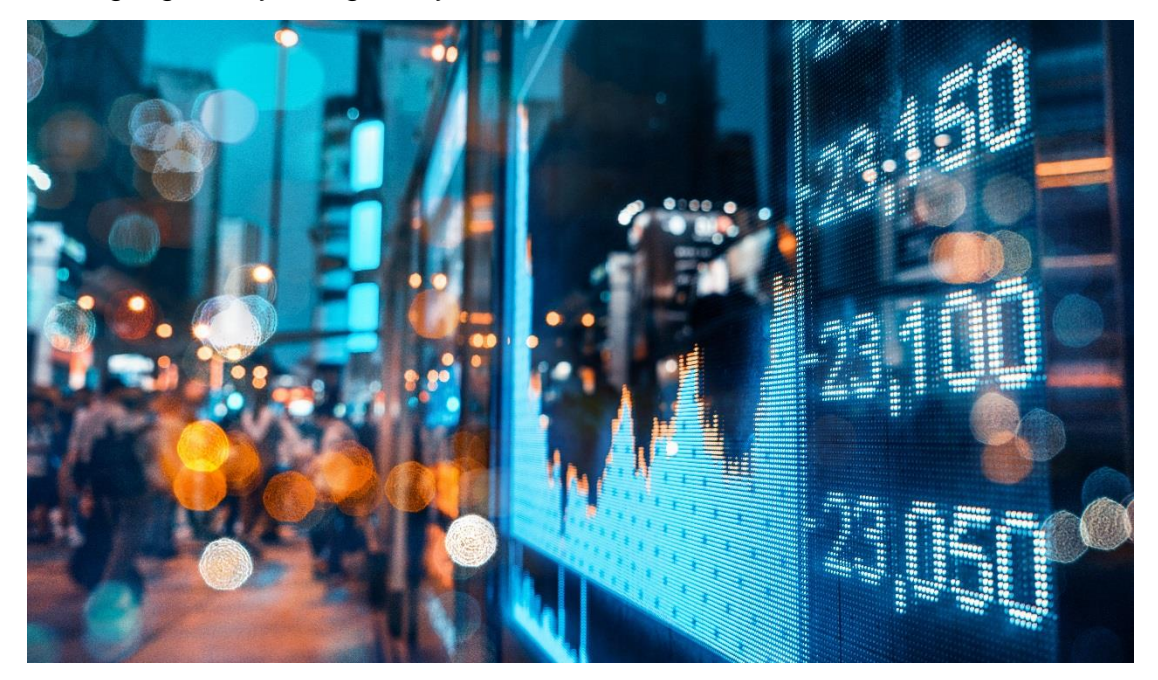

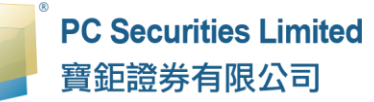

# **3 Getting Start**

# <u>3.1 Login</u>

Follow these instructions to log into online trading system:

- (a) Switch on the computer.
- (b) Open web browser.
- (c) Input the URL (<u>http://it.pcsec.com.hk</u>).
- (d) Select language "Traditional Chinese", "Simplified Chinese" or "English".
- (e) Select "normal broadband"; or select "behind firewall" if there is a firewall.
- (f) Enter "Username" & "Password" and click "Login".

| PC Securities Limited<br>寶鉅證券有限公司 |                                                                                                    |  |  |  |  |  |  |  |  |  |  |  |
|-----------------------------------|----------------------------------------------------------------------------------------------------|--|--|--|--|--|--|--|--|--|--|--|
| Username :                        |                                                                                                    |  |  |  |  |  |  |  |  |  |  |  |
| Password :                        |                                                                                                    |  |  |  |  |  |  |  |  |  |  |  |
|                                   | Forgot Password                                                                                                    |  |  |  |  |  |  |  |  |  |  |  |
|                                   | English   Inormal broadband   Inormal broadband   Inormal broadban |  |  |  |  |  |  |  |  |  |  |  |
|                                   | Login Reset                                                                                                    |  |  |  |  |  |  |  |  |  |  |  |
|                                   |                                                                                                    |  |  |  |  |  |  |  |  |  |  |  |
|                                   |                                                                                                    |  |  |  |  |  |  |  |  |  |  |  |

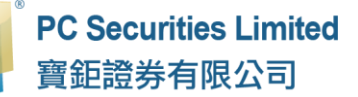

Remarks:

If you forget the password, you can click "Forgot Password" and enter the required information to "Reset Password". "Reset Password" will be sent to you by your registered email address or mobile number via email or SMS.

| P          | C Securities Limit<br>寶鉅證券有限公司 | ted |                                                                                                    |
|------------|--------------------------------|-----|----------------------------------------------------------------------------------------------------|
| Username : |                                | •   | Reset Password - Google Chrome – 🗖 🗙                                                                                         |
| Password : |                                |     | Reset Password                                                                                                    |
|            | Forgot Password                |     | User Name :                                                                                                    |
|            | English 🔻 norma<br>Login Reset |     | First 6 characters of<br>Identity Document No.<br>(excluding symbols and<br>the contents in bracket) :<br>Registered Email : |
|            |                                |     | Registered Mobile :                                                                                                    |
|            |                                |     |                                                                                                    |

- (g) After Login, you can find the main window, the online trading page is divided into 4 regions.
  - Top Left: Menu Zone
  - Top Middle: Order Zone
  - > Top Right: Product Information Zone
  - Bottom: Trading Information Zone

|      | PC Securities Limi | (Security)Order I | nput (Security)C | Cond Crder   | HKE                    | X 11/157          | 1 🖪            |             |           |             |                   |        |                      | Ċ           |
|------|--------------------|-------------------|------------------|--------------|------------------------|-------------------|----------------|-------------|-----------|-------------|-------------------|--------|----------------------|-------------|
|      | 寶鉅證券有限公司           | (Fund)Order Inpu  | t                |              | HK Quot                | e SH & SZ Qu      | ote 🛛 US Qua   | te          |           |             |                   |        |                      | More In c   |
|      |                    | Security Name     |                  |              | (                      | 2                 |                | C Today     | 5 Day     | ys 1 Mon    | th 6 Months       | 1 Year | 3 Years Ti           | me▼         |
| aiil | Equity Market      | Market            | HKEX - Hong Ko   | ong State 🔻  | Nominal                | (Delay)           |                |             |           | Type:Candle | Stick▼            |        | Overlays             | ▼ Studie: ▼ |
| 8    | Order Report       | Buy/Sell          | Please choose    | - •          |                        |                   |                |             |           |             |                   | O: 0.0 | 000 H: 0.000 L: 0.00 | )0 C: 0.00  |
|      | Trade Report       |                   | E EnhancedLie    | nit 🗸        | Bid mela               | a 🗛               | (Dolay)        |             |           |             |                   |        |                      |             |
|      | Order Trade Report | Top Middle        | : Order Zon      | e            |                        | /                 | (ocidy)        | Тор         | Right: S  | ecurities   |                   |        |                      |             |
|      | Account Managemer  | Dia               |                  |              | 1 Month                | High/Low /        |                | Inf         | ormatic   | on Zone     |                   |        |                      |             |
|      |                    | Pide              |                  |              | E2Wook                 | s High / our /    |                | _           |           |             |                   |        |                      |             |
| 8    | Top Left: 📕        | Max Oty           |                  | - <b>9</b> 9 | J2 WEEK                | s mgn/ cow /      |                |             |           |             |                   |        |                      |             |
|      | Menu Zone          | Max S             |                  |              | Open Price<br>Day High | e Lot Si<br>Sprea | ze<br>id /     |             |           |             |                   |        |                      |             |
|      |                    | -                 | Order            | Char         | DayLow                 | D/E R             | atio           | Volum       | e: 0.000  |             |                   |        |                      |             |
|      |                    |                   |                  |              | Prev. Close            | 9 % Yie           | ld             |             |           |             |                   |        |                      |             |
|      |                    |                   |                  |              | Turnover               | Mark              | et Cap.        |             |           |             |                   |        |                      |             |
|      |                    |                   |                  |              |                        |                   |                |             |           |             |                   |        |                      |             |
|      |                    |                   |                  |              |                        |                   |                |             |           |             |                   |        |                      |             |
|      |                    | Portfolio         | Today's Order    | 0/8 0        | order Trade            | Bottom            | : Trading I    | nformatic   | n Zone    |             |                   |        |                      | ((=))       |
|      |                    | HKD Eqv Ca        | sh Bal.          |              |                        |                   |                |             |           | Divide.     |                   |        |                      | Market      |
|      |                    | Avail. Cash       | 8,920,543.43     | Market +     | Product                | Product Name      |                | City        | Ret.Price | Class       | Market Val. (Ref) | Marke  | rt val. (Hef)(HKD)   | vai.<br>(%) |
|      |                    | Max. Credit Limit | 0.00             | CN           | 600276                 | Jiangsu Hengrui N | edicine Co Ltd | 500         | \$81.09   | CNY N.A.    | 40,545.00         | 45,499 | 9.60                 | 2.985 0     |
|      |                    | UsedLimit         | 0.00             | ELIND        | ukannan20772           |                   | Income A       | 99 207 5276 | \$11.02   | HKD Cash    | 974 650 19        | 974.65 | 50.18                | 62.946      |

- (h) The main window of the system will be changed in terms of the dimension of the display. If the dimension narrowed, the interface will be arranged in a straight line:
  - Top: Order Zone
  - Middle: Product Information Zone
  - Bottom: Trading Information Zone

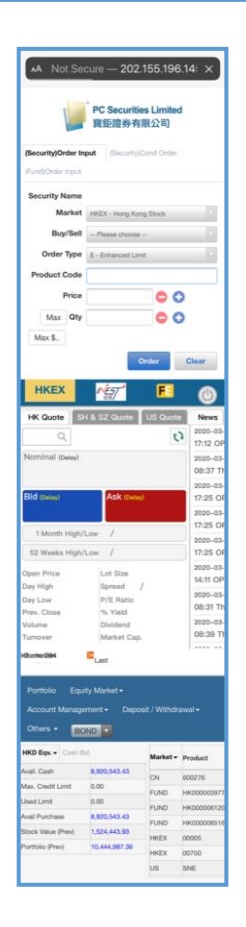

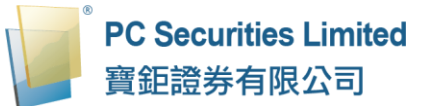

(i) Click "Securities (Order Input)" for securities trading.

|    | PC Securities Limited | (Security)Order I  | nput (Security)( | Cond Orde | НКЕ          | x        | Mest F                    | 3     |           |          |        |           |              |           |                      |                       | (             |
|----|-----------------------|--------------------|------------------|-----------|--------------|----------|---------------------------|-------|-----------|----------|--------|-----------|--------------|-----------|----------------------|-----------------------|---------------|
|    | 寶鉅證券有限公司              | (Fullu)Order Ilipu |                  |           | HK Quo       | te S     | H & SZ Quote 🛛 US Qu      | ote   |           |          |        |           |              |           |                      |                       | More In       |
|    |                       | Security Name      |                  |           |              | Q        |                           | 13    | Today     | / 5 Da   | IVS 1  | 1 Mont    | h 61         | Months    | 1 Ye                 | ar 3 Years            | Time          |
| áú | Equity Market         | Market             | HKEX - Hong Ko   | ng Stoc   | Nominal      | (Delav   | ñ                         |       | ,         |          | Туре   | Candle :  | Stick▼       |           |                      | Over                  | lays▼ Studie: |
| 8  | Order Report          | Buv/Sell           | Please choose    |           | -            | (Denay)  | ,                         |       |           |          |        |           |              |           | 0:                   | 0.000 H: 0.000 L: 0.0 | 00 C: 0.000   |
|    | Trade Report          |                    | E - Enhanced Li  | mit .     |              |          |                           |       |           |          |        |           |              |           |                      |                       |               |
|    | Order Trade Report    | Order Type         | E · Emilanceu En |           | Bid (Dela    | y)       | Ask (Delay)               |       |           |          |        |           |              |           |                      |                       |               |
|    |                       | Product Code       |                  |           |              |          |                           |       |           |          |        |           |              |           |                      |                       |               |
| Ň9 | Account Management    | Price              |                  | 0 (       | 1 Mont       | h High/  | /Low /                    |       |           |          |        |           |              |           |                      |                       |               |
| 5  | Deposit / Withdrawal  | Max Qty            |                  | •         | 52 Week      | cs High/ | /Low /                    |       |           |          |        |           |              |           |                      |                       |               |
| -  | Others                | Max S              |                  |           | Open Pric    | е        | Lot Size                  |       |           |          |        |           |              |           |                      |                       |               |
|    |                       |                    | Orter            | Clear     | Day High     |          | Spread /                  |       | Volum     | e: 0.000 |        |           |              |           |                      |                       |               |
|    |                       |                    | Order            | Glear     | Prev. Clos   | e        | 96 Yield                  |       |           |          |        |           |              |           |                      |                       |               |
|    |                       |                    |                  |           | Volume       |          | Dividend                  |       |           |          |        |           |              |           |                      |                       |               |
|    |                       |                    |                  |           | Turnover     |          | Market Cap.               |       |           |          |        |           |              |           |                      |                       |               |
|    |                       |                    |                  |           | Quote: 28    | 4        |                           |       |           |          | Inform | ation pro | vided b      | y MegaHuk | b Limited            | Last Updated:         |               |
|    |                       |                    |                  |           |              |          |                           |       |           |          |        |           |              |           |                      |                       |               |
|    |                       | Portfolio          | Today's Order    | 0/S (     | Droter Trade | History  | y Message/Alert           | Mark  | et BOND   | •        |        |           |              |           |                      |                       | ((=))         |
|    |                       | HKD Eqv Cash Bal.  |                  | Product   | Produc       | ctName   | Otv                       |       | Bef Price | CCY      | Divide | Marke     | t Val. (Bef) |           | larket Val. (Bef)(Hk | Market<br>(D) Val     |               |
|    |                       | Avail. Cash        | 8,920,543.43     |           | rouset       |          |                           |       |           | 100      |        | Class     |              |           |                      |                       | (%)           |
|    |                       | Max. Credit Limit  | 0.00             | CN        | 600276       | Jiangs   | u Hengrui Medicine Co Lto | 500   |           | \$81.09  | CNY    | N.A.      | 40,545       | 5.00      | 4                    | 15,499.60             | 2.985         |
|    |                       | UsedLimit          | 0.00             | FUND      | HK0000039773 | BOCH     | KHKDollar Income A        | 88,30 | 7.5276    | \$11.03  | HKD    | Cash      | 974,65       | 50.18     | 9                    | 974,650.18            | 63.946        |

(j) Click "Fund (Order Input)" for fund trading.

|          | DC Securities Limited | (Security)Orde    | r Input (Security) | r HKEX              |              | NEST   | EB              |             |             |           |       |           |                 |         |                    |
|----------|-----------------------|-------------------|--------------------|---------------------|--------------|--------|-----------------|-------------|-------------|-----------|-------|-----------|-----------------|---------|--------------------|
|          | 寶鉅證券有限公司              | (Fund)Order I     | nput               |                     |              |        |                 |             |             |           |       |           |                 |         |                    |
|          |                       | Order Type        | Please choose -    | -                   | *            |        | Fund Co         | de          |             |           |       |           |                 |         |                    |
| aiil     | Equity Market         |                   | Order              | Clear               |              | . 1    | Please cl       | ioose       |             |           |       |           |                 | *       | Search             |
|          | Order Report          |                   |                    |                     |              | - 1    | Guerra          |             | Delas       | Deias     | Dete  |           | Change          |         | Made               |
|          | Trade Report          |                   |                    |                     |              | - 1    | Currency        | 1           | Price       | Price     | Date  |           | Change          |         | Yield              |
|          | Order Trade Report    |                   |                    |                     |              | - 1    |                 | _           | 0           |           | -     |           | 0.00            |         | 0                  |
|          |                       |                   |                    |                     |              | - 1    | Key Fact        | s           |             |           |       |           |                 |         |                    |
| V.       | Account Management    |                   |                    |                     |              | - 1    | Launch Da       | 0           |             |           | - Dr  | oduct Ris | k               |         |                    |
| æ        | Deposit / Withdrawal  |                   |                    |                     |              | - 1    | Accest Class    |             |             |           |       |           | <u> </u>        |         |                    |
| <u> </u> |                       |                   |                    |                     |              | - 1    | Asset Cids      | •           |             |           | - Iy  | Je - Fran |                 |         |                    |
| +        | Others                |                   |                    |                     |              | - 1    | Sector          |             |             |           | - Ph  | cing Freq | uency           |         | -                  |
|          |                       |                   |                    |                     |              | - 1    | Product Ra      | ting        |             | N/A       | Fu    | nd Size   |                 |         | 0                  |
|          |                       |                   |                    |                     |              | - 1    | Domicile        |             |             |           | - Cit | icode(FE) |                 |         |                    |
|          |                       |                   |                    |                     |              | - 1    | ISIN            |             |             |           | Inv   | estment   | Style           |         |                    |
|          |                       |                   |                    |                     |              |        |                 |             |             |           |       | F         | Powered by      | Investp | lus Neg            |
|          |                       |                   |                    |                     |              |        |                 |             |             |           |       |           |                 |         |                    |
|          |                       |                   |                    |                     |              |        |                 |             |             |           |       |           |                 |         |                    |
|          |                       | Portfolio         | Today's Order      | 0/S (               | Order Trade  | Histor | y Messag        | e/Alert     | Market BONE | ) 🔻       |       |           |                 |         |                    |
|          |                       | HKD Eqv           | HKD Eqv Cash Bal.  |                     |              |        |                 |             |             |           |       | Divide    |                 |         |                    |
|          |                       | Avail. Cash       | 8,920,543.43       | Market <del>+</del> | Product      | Produc | ct Name         |             | Qty         | Ret.Price | CCY   | Class     | Market Val. (Re | I)      | Market Val. (Ref)( |
|          |                       | Max. Credit Limit | 0.00               | CN                  | 600276       | Jiangs | u Hengrui Med   | cine Co Ltd | 500         | \$81.09   | CNY   | N.A.      | 40,545.00       |         | 45,499.60          |
|          |                       | Used Limit        | 0.00               | FUND                | HK0000039773 | BOCH   | K HK Dollar Inc | ome A       | 88,307.5276 | \$11.03   | HKD   | Cash      | 974,650.18      |         | 974,650.18         |

#### 3.2 Change Password

- (a) To change the password, click "Account Management" on the main window menu, and then click "Change Password".
- (b) Input the old password and new password respectively. Make sure that "New Password" and "Retype Password" are the same.
- (c) Click "Update Login Password" to confirm.
- (d) The new password is updated immediately.

|              | DO Convertion Limited | (Security)Order Input | (Security)Cond Order | HKEX NEST                                                 |              | Ċ                                         |
|--------------|-----------------------|-----------------------|----------------------|-----------------------------------------------------------|--------------|-------------------------------------------|
|              | 育鉅證券有限公司              | (Fund)Order Input     |                      |                                                           | $\otimes$    |                                           |
| -            |                       | Security Name         |                      | Change User Password                                      |              |                                           |
| <b>a i i</b> | Equity Market         | Market                | User                 | PAOCHU                                                    |              |                                           |
|              |                       | WICH KEY              | Name :               | Paochu Testing Account 寶詎測試帳戶                             |              |                                           |
| Ň            | Account Management    | Buy/Sell              | Old Password :       |                                                           |              |                                           |
| 8            | Change Account Info   | Order Type            | New Password :       |                                                           |              |                                           |
| 8            | Change Password       | Product Code          | Retype Password :    |                                                           |              |                                           |
| 8            | e-Statement           |                       | Password Rule :      | Minimum length 6 characters, Maximum length 15 characters |              |                                           |
| 8            | Derivatives terms     | Price                 |                      | Lindate Login Password                                    |              |                                           |
|              |                       | Max Qty               |                      | opulle Login r abbilord                                   |              |                                           |
| <u> </u>     | Deposit / Withdrawal  | Max \$                |                      |                                                           |              |                                           |
| +            | Others                |                       |                      |                                                           |              |                                           |
| <u> </u>     |                       |                       |                      |                                                           |              |                                           |
|              |                       |                       |                      |                                                           |              |                                           |
|              |                       |                       |                      |                                                           |              |                                           |
|              |                       |                       |                      |                                                           |              |                                           |
|              |                       |                       |                      |                                                           |              | Law in the second second                  |
|              |                       | Portíolio To          |                      |                                                           |              |                                           |
|              |                       | HKD Eqv Cash Bal.     | Maximi - D-          | Deschool Manage Obu                                       | Del Drine CC | Dividend Market Val. (Rep. Market Val. (R |

#### 3.3 Change Account Info

- (a) To change account info, click "Account Management" on the main window menu, and then click "Change Account Info".
- (b) Set up the "Login ID".
- (c) Tick the box if you do not wish to receive order notification email.
- (d) Click "Update" to confirm and information updated immediately.

|     | PC Securities Limited          | (Security)Order Input | (Security)Cond C | order HKEX                            | NEST*           |               |           |                         | Ċ              |
|-----|--------------------------------|-----------------------|------------------|---------------------------------------|-----------------|---------------|-----------|-------------------------|----------------|
|     | 寶鉅證券有限公司                       | Security Name         |                  |                                       |                 |               |           |                         |                |
| á   | Equity Market                  | Mark                  |                  |                                       |                 |               | 8         |                         |                |
|     | Account Management             | Buy/S                 |                  | Clien                                 | Account         |               |           |                         |                |
|     | Change Account Info            | Order Ty              | Client A/C : F   | PAOCHU<br>Paochu Testing Account 寶鉅測: | 式帳戶             |               |           |                         |                |
|     | Change Password<br>e-Statement | Product Co            | Login Id :       | PAOCHU                                |                 |               |           |                         |                |
|     | Derivatives terms              | Pri                   |                  | No Order Notification Email           |                 |               |           |                         |                |
| ଟ୍ର | Deposit / Withdrawal           | Max C                 | (                | Update                                |                 |               |           |                         |                |
| +   | Others                         |                       |                  |                                       |                 |               |           |                         |                |
|     |                                |                       |                  |                                       |                 |               |           |                         |                |
|     |                                |                       |                  |                                       |                 |               |           |                         |                |
|     |                                |                       |                  |                                       |                 |               |           |                         |                |
|     |                                | Portfolio To          | oday's Order C   | )/S Order Trade Histo                 | y Message/Alert | Market BOND V |           |                         |                |
|     |                                | HKD Eqv Cash Bal.     | Mark             | Rt - Product Produ                    | tName Otv       | Bef Price C   | CY Divide | nd<br>Market Val. (Bef) | Market Val. (F |

#### 3.4 e-Statement

- (a) Click "Account Management" on the main window menu, and then click "e-Statement".
- (b) Select month(s) you would like to check it.

|          | PC Securities Limited<br>實鉅證券有限公司 | (Security)Or<br>(Security)Co<br>(Fund)Order | der Input<br>nd Order<br>r Input |       | HKE       | X 1457        | FUNDS   |               |          | BON        | IDS   | _                  | Ċ       |
|----------|-----------------------------------|---------------------------------------------|----------------------------------|-------|-----------|---------------|---------|---------------|----------|------------|-------|--------------------|---------|
| aii      | Equity Market                     | Order                                       | Please choo                      | )se   | Y         | Currency      | Price   | Pri           | ce Date  | Change     |       | Yield              |         |
|          | Account Manageme                  | Туре                                        |                                  |       | _         |               | 0       |               |          | 0.00       |       | 0                  |         |
|          | Change Account II                 |                                             | Order                            | Clear |           |               |         |               |          |            | •     |                    |         |
|          | Change Password                   |                                             | _                                |       | _         |               |         | Select E-Stat | ement    |            |       |                    |         |
|          | e-Statement                       |                                             |                                  |       |           |               | Month : | 2019-11 🔻     | Find     |            |       | -                  |         |
| •        | Derivatives terms                 |                                             |                                  |       |           |               |         | 2019-11       |          |            |       |                    |         |
| 8        | Deposit / Withdrawa               |                                             |                                  |       |           |               | Dallar  | 2019-09       | ement    |            |       | 0                  |         |
| -        | 0                                 |                                             |                                  |       |           |               | Daily : | 2019-08       | Find     |            |       |                    |         |
| <u>+</u> | Others                            |                                             |                                  |       |           |               |         | 2019-06       |          |            |       |                    |         |
|          |                                   |                                             |                                  |       |           |               |         |               |          |            |       | -<br>d client      |         |
|          |                                   |                                             |                                  |       |           |               |         |               |          |            |       | a cuenc            | Ŧ       |
|          |                                   |                                             |                                  |       | Malaa     |               |         |               |          |            |       |                    |         |
|          |                                   |                                             |                                  |       | vveico    |               |         |               |          |            |       |                    |         |
|          |                                   | Portfolio                                   | Today's O                        | irder | O/S Order |               |         |               |          |            |       |                    | 0.00    |
|          |                                   |                                             | Ocel: Del                        |       |           |               |         |               |          |            |       |                    | Ma      |
|          |                                   | Avail Cash                                  | 0 062 700 00                     | Mar   | Product   |               |         |               |          |            |       | et Val. (Ref)(HKD) | Val.    |
|          |                                   | Orodit Limit                                | 0,002,700.00                     | •     |           |               |         |               |          |            |       |                    | (%)     |
|          |                                   | Credit Limit                                | 0.00                             | CN    | 600276    |               |         |               |          |            |       | 39.55              | 6.625 ( |
|          |                                   | Used Limit                                  | 0.00                             | FUND  | нкооооо   |               |         |               |          | 21,010.00  |       | 43.60              | 3.592 ( |
|          |                                   | Avail<br>Purchase                           | 8,862,780.00                     | HKEX  | 00005     | HSBC HOLDINGS | 4,0     | 00 \$59.20    | HKD N.A. | 236,800.00 | 236,8 | 800.00             | 34      |

Remarks:

"e-Statement" is only shown the record in 6 months.

#### 3.5 Logout

To log out, click "Other" and press "Logout" button on the menu bar or click on the main window of the right, and then click "Confirm".

|          |                                   | (Security)Order I | nput (Securi | ity)Cond Order |   |                                   | (Desurity)Order In      | nput (Decurity)Oc | nd Onlaw     |              | 457          |               |                   | O          |
|----------|-----------------------------------|-------------------|--------------|----------------|---|-----------------------------------|-------------------------|-------------------|--------------|--------------|--------------|---------------|-------------------|------------|
|          | PC Securities Limited<br>窗布跨关右限公司 | (Fund)Order Inpu  | t '          |                | L | PC Securities Limited<br>資源證券有限公司 | (Fund)Order Input       |                   | Logout       |              |              | ×             |                   |            |
|          | 員定磁分百成五句                          | Soourity Namo     |              |                |   | Equity Market                     | Security Name<br>Market | HHEX - Hong Kong  | Contem To Lo | Out?         | $\sim$       | -             |                   |            |
| and      | Equity Market                     | Market            | HKEX - Hong  | Kong Stoc 🔻    |   | Account Management                | BaySel                  | - Peace choose -  |              |              | Confirm      | rcel          |                   |            |
|          |                                   |                   | Discossion   |                |   | Change Pantword                   | Product Code            |                   |              |              |              |               |                   |            |
| V-       | Account Management                | Buy/Sell          | Please cho   | ase choose 🔻   |   | e-Claitement<br>Derivatives lenns | Price                   |                   | 00           |              |              |               |                   |            |
| 5        | Deposit / Withdrawal              | Order Type        | E - Enhanced | d Limit 🔻      | 8 | Deposit / Withdrawal              | Max Ony<br>Max S.       |                   | 00           |              |              |               |                   |            |
|          |                                   | Product Code      |              |                | 1 | others                            |                         | Order             | Clear        |              |              |               |                   |            |
| <b>.</b> | Others                            | Price             |              | 00             |   |                                   |                         |                   |              |              |              |               |                   |            |
|          | e-IPO                             |                   |              |                |   |                                   |                         |                   |              |              |              |               |                   |            |
|          | Logout                            | Max Qty           |              |                |   |                                   | Particle                | Today's Order     | OS Order     | Toole Helory | Message/Aird | Market BONDER |                   |            |
|          |                                   | Max \$            |              |                |   |                                   | HOER.+ Cal              | h (54             |              |              |              | Pur Date      | Distand second se | Market Val |
|          |                                   |                   | Order        | Clear          |   |                                   |                         |                   |              |              |              |               |                   |            |

# **4 Order Processing**

#### 4.1 Securities Trading

#### 4.1.1 Input Order

(a) Click "(Security) Order Input" on the main window menu.

| (Security)Order In | put (Security)Gond Order |  |  |  |  |  |
|--------------------|--------------------------|--|--|--|--|--|
| (Fund)Order Input  |                          |  |  |  |  |  |
| Security Name      |                          |  |  |  |  |  |
| Market             | HKEX - Hong Kong Stock 🔹 |  |  |  |  |  |
| Buy/Sell           | Please choose 🔻          |  |  |  |  |  |
| Order Type         | E - Enhanced Limit 🔹     |  |  |  |  |  |
| Product Code       |                          |  |  |  |  |  |
| Price              | 0                        |  |  |  |  |  |
| Max Qty            | <b>C</b>                 |  |  |  |  |  |
| Max \$             |                          |  |  |  |  |  |
|                    | Order Clear              |  |  |  |  |  |

- (b) Input the order information such as Market, Buy/Sell, Oder Type, Product Code, Price and Qty. Click "Order" to place the order or click "Clear" to reset.
- (c) You can also double-click the specified price two times in the real-time quote. The order will be automatically displayed on the main screen. You can input the quantity and press "Order" for order placing. You can also input the stock code in the "Portfolio". The selling order's window will be shown automatically. Enter the price, and click "Order" to complete the placement. The quantity of stock can also be changed accordingly.

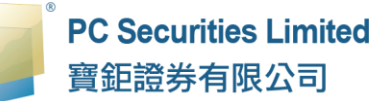

| (Security)Order Ir | nput (Security)Co  | nd Order | (Security)Order | Input | (Security)Cond Order |              |  |  |
|--------------------|--------------------|----------|-----------------|-------|----------------------|--------------|--|--|
| (Fund)Order Input  |                    |          | (Fund)Order Inp | ut    |                      |              |  |  |
| Security Name      |                    |          | Security Name   |       |                      |              |  |  |
| Market             | HKEX - Hong Kong   | Stock 🔻  | Marke           | HKE   | EX - Hong Kor        | ng Stock 🔹 🔻 |  |  |
| Buy/Sell           | Buy                | •        | Buy/Sel         | Sell  |                      | •            |  |  |
| Order Type         | E - Enhanced Limit | T        | Order Type      | E-    | E - Enhanced Limit   |              |  |  |
| Product Code       |                    |          | Product Code    |       |                      |              |  |  |
| Price              |                    | ••       | Price           |       |                      |              |  |  |
| Max Qty            |                    | ••       | Max Qty         |       |                      | •            |  |  |
| Max \$             |                    |          | Max \$          |       |                      |              |  |  |
|                    | Order              | Clear    |                 |       | Order                | Clear        |  |  |
|                    |                    |          |                 |       |                      |              |  |  |
|                    |                    |          |                 |       |                      |              |  |  |

Remark:

- 1. Details of Order Types, please refer to FAQ section.
- 2. If you press "+" near the "Price" field, 1 price spread would be added on the existing price.

If you press "-" near the "Price" field, 1 price spread would be minus from the existing price.

- 3. If you input "k" in the "Qty" field, it represents "000". For example, to enter (5,000), simply input "5" and then "k".
- 4. If you input "m" in the "Qty" field, it represents "000000". For example, to enter (5,000,000), simply input "5" and then "m".
- 5. Odd lot trading (i.e. less than one lot) is not allowed in the online trading system.
- 6. The "Max" function is to calculate the maximum quantity of the product that you can buy.
- 7. The "Max\$" function is to calculate the maximum quantity of the product that you can buy within a designed amount.

# 4.1.2 Program Trade

PC Securities online trading system supports basic program trading. Click the "(Security) Cond Order" on the main window menu to select the conditional order.

| (Security)Order Inp<br>(Fund)Order Input | u (Security)Cond Order | (Fund)Order Input | ut (Security)Cond Order                                                            |
|------------------------------------------|------------------------|-------------------|------------------------------------------------------------------------------------|
| Send Condition                           | Send Now 🔻             | Send Condition    | Send Now V                                                                         |
| Trigger Price                            |                        | Trigger Price     | Send Now<br>Send When Nominal Rises At/Above V<br>Send When Nominal Falls At/Below |
| Stop Price                               |                        | Stop Price        |                                                                                    |
| Expiry Date                              |                        | Expiry Date       | Bi                                                                                 |
|                                          |                        |                   |                                                                                    |

Select condition and input the trigger price, the system will then send the order to market at the trigger price.

| Send Condition | Details                                                          |  |  |  |  |  |  |
|----------------|------------------------------------------------------------------|--|--|--|--|--|--|
| Send Now       | The order will send to market immediately.                       |  |  |  |  |  |  |
| Send When      | For sell order - the order will be kept in the system, when the  |  |  |  |  |  |  |
| Nominal        | nominal rises at or above the trigger price; the order will then |  |  |  |  |  |  |
| Rises At/Above | release to market.                                               |  |  |  |  |  |  |
| Send When      | For buy order - the order will be kept in the system, when the   |  |  |  |  |  |  |
| Nominal        | nominal falls at or below the trigger price; the order will then |  |  |  |  |  |  |
| Falls At/Below | release to market.                                               |  |  |  |  |  |  |

#### 4.1.3 Update Order

- (a) Click "HKEX", "CN" or "US" on the main window menu to select HK Stocks Market.
  - "HKEX" is Hong Kong Stock Market
  - "CN" are SH-HK Stock Connect & SZ-HK Stock Connect
  - "US" is American Stock Market

| Portfoli          | o Today's Order   | 0/S (                                                 | Drder Trade  | History Message/Alert                           | Market   | BOND            | •       |            |        |                   |
|-------------------|-------------------|-------------------------------------------------------|--------------|-------------------------------------------------|----------|-----------------|---------|------------|--------|-------------------|
| HKD Eqv Cash Bal. |                   | Market -                                              | Product      | Product Name                                    | Otv      | GN              | efFrice | CCY        | Divide | Market Val. (Ref) |
| Avail. Cash       | 8,920,543.43      |                                                       | 1 IOUUCI     | Constraint and the Constraint of the Constraint |          | HKEX            |         |            | Class  |                   |
| Max. Credit Lim   | nit 0.00          | CN                                                    | 600276       | Jiangsu Hengrui Medicine Co Ltd                 | 500      | US              | wo1.09  | CNY        | N.A.   | 40,545.00         |
| Used Limit        | 0.00              | FUND HK0000039773 BOCHK HK Dollar Income A 88,307.527 |              | 5276                                            | \$11.03  | HKD             | Cash    | 974,650.18 |        |                   |
| Avail Purchase    | 8,920,543.43      | FUND                                                  | HK0000061207 | Allianz Choice Hong Kong Ord C                  | 2,799.84 | 497             | \$27.15 | HKD        | N.A.   | 76,015.92         |
| Stock Value (P    | rev) 1,524,170.51 | FUND                                                  | HK0000065166 | BEA Hong Kong Dollar Bond R                     | 185.743  | 85.743 \$131.00 |         | HKD        | N.A.   | 24,332.33         |
| Portfolio (Prev)  | 10,444,713.94     | HKEX                                                  | 00005        | HSBC HOLDINGS                                   | 4,000    |                 | \$0.00  | HKD        | N.A.   | 0.00              |
|                   |                   | HKEX                                                  | 00700        | TENCENT                                         | 5,000    |                 | \$0.00  | HKD        | N.A.   | 0.00              |
|                   |                   | US                                                    | SNE          | Sony                                            | 1,000    |                 | \$51.68 | USD        | N.A.   | 51,680.00         |

- (b) Click "Today's Order" to get the order information. All orders would be updated instantly.
- (c) Click "Amend" to update an order.

|       | Portfoli | о То     | day's Order   | O/S Order | Trade His | story N  | vlessage/Al | ert Market   | HKEX | •    |
|-------|----------|----------|---------------|-----------|-----------|----------|-------------|--------------|------|------|
| me    | d/Cance  | elStatus | Update/Cancel | Order No. | ^         | Buy/Sell | Market \$   | Product Code | Туре | ссү≎ |
| Amend | Cance    | NEW      |               | 20600     |           | Buy      | HKEX        | 00001        | E    | HKD  |
| Amend | Cance    | NEW      |               | 20599     |           | Buy      | HKEX        | 00001        | E    | HKD  |
| Amend | Cance    | NEW      |               | 20597     |           | Buy      | HKEX        | 00001        | E    | HKD  |
| Amend | Cance    | NEW      |               | 20596     |           | Buy      | HKEX        | 00001        | E    | HKD  |
| V     |          |          |               |           |           |          |             |              |      |      |
|       |          |          |               |           |           |          |             |              |      |      |
|       |          |          |               |           |           |          |             |              |      |      |

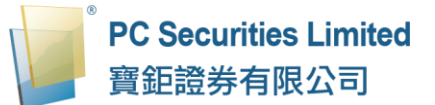

(d) Input the new price or new quantity, then click "Confirm" to send the update request.

| Update Or                                                         | der (20600)                                                |
|-------------------------------------------------------------------|------------------------------------------------------------|
| Market:<br>Buy/Sell:<br>Order Type:<br>Product:<br>Price:<br>Qty: | HKEX<br>Buy<br>E - Enhanced Limit<br>00001<br>73.95<br>500 |
|                                                                   | Confirm Cancel                                             |

Remark:

- 1. Note that sending the update request does not necessarily mean that the order is successfully updated. Please check the order status again to confirm the changes. For details, please refer to Q&A section.
- If you press "+" near the "Price" field, 1 price spread would be added on the existing price.
   If you press "-" near the "Price" field, 1 price spread would be minus from the existing price.
- 3. If you input "k" inside the "Qty" field, it represents "000". For example, to enter (5,000), simply input "5" and then "k";
- 4. If you input "m" inside the "Qty" field, it represents "000000". For example, to enter (5,000,000), simply input "5" and then "m";

#### 4.1.4 Cancel Order

- (a) Click "HKEX", "CN" or "US" on the main window menu to select HK Stocks Market.
  - "HKEX" is Hong Kong Stock Market
  - "CN" are SH-HK Stock Connect & SZ-HK Stock Connect
  - "US" is American Stock Market

| Portfolio         | ) Today's Order                                             | O/S Order Tra |                                                   | History Message/Alert          | Market  | BOND         | •        |           |            |                   |
|-------------------|-------------------------------------------------------------|---------------|---------------------------------------------------|--------------------------------|---------|--------------|----------|-----------|------------|-------------------|
| HKD Eqv Cash Bal. |                                                             | Market-       | Product                                           | Product Name                   | Qtv     | CN<br>FUND   | ef.Frice | CCY       | Divide     | Market Val. (Ref) |
| Avail. Cash       | 8,920,543.43                                                |               |                                                   |                                |         | HKEX         |          |           | Class      |                   |
| Max. Credit Limi  | Credit Limit 0.00 CN 600276 Jiangsu Hengrui Medicine Co Ltd |               | 500                                               | US                             | wo1.09  | CNY          | N.A.     | 40,545.00 |            |                   |
| Used Limit        | 0.00                                                        | FUND          | D HK0000039773 BOCHK HK Dollar Income A 88,307.52 |                                | 5276    | \$11.03      | HKD      | Cash      | 974,650.18 |                   |
| Avail Purchase    | 8,920,543.43                                                | FUND          | HK0000061207                                      | Allianz Choice Hong Kong Ord C | 2,799.8 | 497          | \$27.15  | HKD       | N.A.       | 76,015.92         |
| Stock Value (Pre  | ev) 1,524,170.51                                            | FUND          | HK0000065166                                      | BEA Hong Kong Dollar Bond R    | 185.743 | 185.743 \$13 |          | HKD       | N.A.       | 24,332.33         |
| Portfolio (Prev)  | 10,444,713.94                                               | HKEX          | 00005                                             | HSBC HOLDINGS                  | 4,000   |              | \$0.00   | HKD       | N.A.       | 0.00              |
|                   |                                                             | HKEX          | 00700                                             | TENCENT                        | 5,000   |              | \$0.00   | HKD       | N.A.       | 0.00              |
|                   |                                                             | US            | SNE                                               | Sony                           | 1,000   |              | \$51.68  | USD       | N.A.       | 51,680.00         |

(b) Click "Today's Order" to get the order information. All orders would be updated instantly.

|       | Portfolic | о <b>То</b> | day's Order   | O/S Order | Trade His | story M  | /lessage/Al | ert Market   | HKEX | •    |
|-------|-----------|-------------|---------------|-----------|-----------|----------|-------------|--------------|------|------|
| Ameno | d/Cante   | IStatus     | Update/Cancel | Order No. | ^         | Buy/Sell | Market \$   | Product Code | Туре | ссү≎ |
| Amend | Cance     | NEW         |               | 20600     |           | Buy      | HKEX        | 00001        | E    | HKD  |
| Amend | Cance     | NEW         |               | 20599     |           | Buy      | HKEX        | 00001        | E    | HKD  |
| Amend | Cance     | NEW         |               | 20597     |           | Buy      | HKEX        | 00001        | E    | HKD  |
| Amend | Cance     | NEW         |               | 20596     |           | Buy      | HKEX        | 00001        | E    | HKD  |
|       | V         |             |               |           |           |          |             |              |      |      |
|       |           |             |               |           |           |          |             |              |      |      |
|       |           |             |               |           |           |          |             |              |      |      |

(c) Click "Cancel" to cancel the order.

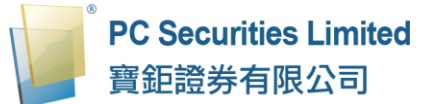

(d) Double check the order information, click "Confirm" to send the cancel request.

| Cancel Order (20599) |                                |  |  |  |  |  |  |  |  |  |  |  |
|----------------------|--------------------------------|--|--|--|--|--|--|--|--|--|--|--|
| Market:              | HKEX                           |  |  |  |  |  |  |  |  |  |  |  |
| Buy/Sell:            | Buy                            |  |  |  |  |  |  |  |  |  |  |  |
| Order Type:          | Order Type: E - Enhanced Limit |  |  |  |  |  |  |  |  |  |  |  |
| Product:             | : 00001                        |  |  |  |  |  |  |  |  |  |  |  |
| Price:               | 73.9                           |  |  |  |  |  |  |  |  |  |  |  |
| Qty:                 | 500                            |  |  |  |  |  |  |  |  |  |  |  |
| Status:              | NEW                            |  |  |  |  |  |  |  |  |  |  |  |
| Executed:            | 0                              |  |  |  |  |  |  |  |  |  |  |  |
|                      |                                |  |  |  |  |  |  |  |  |  |  |  |
|                      |                                |  |  |  |  |  |  |  |  |  |  |  |
|                      | Confirm Cancel                 |  |  |  |  |  |  |  |  |  |  |  |

(e) If the order cancelled successfully, the order status will change to "CAN".

#### Remark:

1. Note that sending the cancel request does not necessarily mean that the order is successfully cancelled. Please check the order status again to confirm the changes. For details, please refer to Q&A section.

#### 4.1.5 Order Information Enquiry

- (a) Click "HKEX", "CN" or "US" on the main window menu to select HK Stocks Market.
  - "HKEX" is Hong Kong Stock Market
  - "CN" are SH-HK Stock Connect & SZ-HK Stock Connect
  - "US" is American Stock Market

| Portfolic        | Today's Order                                               | O/S Order Trade |              | History Message/Alert          | Market      | BOND       | •        |           |        |                   |
|------------------|-------------------------------------------------------------|-----------------|--------------|--------------------------------|-------------|------------|----------|-----------|--------|-------------------|
| HKD Eqv. +       | Cash Bal.                                                   | Market -        | Product      | Product Name                   | Qtv         | CN<br>FUND | efFrice  | CCY       | Divide | Market Val. (Ref) |
| Avail. Cash      | 8,920,543.43                                                |                 |              |                                |             | HKEX       |          |           | Class  |                   |
| Max. Credit Lim  | Credit Limit 0.00 CN 600276 Jiangsu Hengrui Medicine Co Ltr |                 | 500          | US                             | wo1.09      | CNY        | N.A.     | 40,545.00 |        |                   |
| Used Limit       | 0.00                                                        | FUND            | HK0000039773 | BOCHK HK Dollar Income A       | 88,307.5276 |            | \$11.03  | HKD       | Cash   | 974,650.18        |
| Avail Purchase   | 8,920,543.43                                                | FUND            | HK0000061207 | Allianz Choice Hong Kong Ord C | 2,799.8     | 497        | \$27.15  | HKD       | N.A.   | 76,015.92         |
| Stock Value (Pr  | ev) 1,524,170.51                                            | FUND            | HK0000065166 | BEA Hong Kong Dollar Bond R    | 185.743     | 3          | \$131.00 | HKD       | N.A.   | 24,332.33         |
| Portfolio (Prev) | 10,444,713.94                                               | HKEX            | 00005        | HSBC HOLDINGS                  | 4,000       |            | \$0.00   | HKD       | N.A.   | 0.00              |
|                  |                                                             | HKEX            | 00700        | TENCENT                        | 5,000       |            | \$0.00   | HKD       | N.A.   | 0.00              |
|                  |                                                             | US              | SNE          | Sony                           | 1,000       |            | \$51.68  | USD       | N.A.   | 51,680.00         |

- (b) Click "Today's Order" to get the order information. All orders would be updated instantly.
- (c) You can sort the orders inside the table according to different criteria. For example: Order No., Market, Product Code, CCY, Price, Qty, O/S Order and Last Update.

| Portfolio    | То     | nday's Order  | O/S Order | Trade History | Message/A | lert M | Market HK | EX 🔻 |       |     |           |              | (            |
|--------------|--------|---------------|-----------|---------------|-----------|--------|-----------|------|-------|-----|-----------|--------------|--------------|
| Amend/Cancel | Status | Update/Cancel | Order No. | Buy/Sell      | Market≎   | Produc | t Code Ty | CCY: | Price | Qty | ≎ O/S Ord | er CExecuted | Last Upda    |
| Amend Cancel | NEW    |               | 20600     | Buy           | HKEX      | 00001  | E         | HKD  | 73.95 | 500 | 500       | 0            | 15:04:25 (j) |
| Amend Cancel | NEW    |               | 20599     | Buy           | HKEX      | 00001  | E         | HKD  | 73.9  | 500 | 500       | 0            | 15:03:52 (j  |
| Amend Cancel | NEW    |               | 20597     | Buy           | HKEX      | 00001  | E         | HKD  | 73.65 | 500 | 500       | 0            | 10:26:43 ()  |
| Amend Cancel | NEW    |               | 20596     | Buy           | HKEX      | 00001  | E         | HKD  | 73.65 | 500 | 500       | 0            | 10:26:00 (j) |
|              |        |               |           |               |           |        |           |      |       |     |           |              |              |
|              |        |               |           |               |           |        |           |      |       |     |           |              |              |
|              |        |               |           |               |           |        |           |      |       |     |           |              |              |

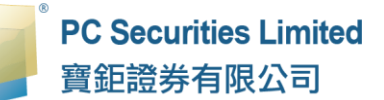

(d) To check more details of an order, click the order number, a popup window with order information will be shown.

|                        |                     | 8        |
|------------------------|---------------------|----------|
|                        | Order Enquiry       | <u>^</u> |
| Order No :             | 20600               |          |
| Status :               | NEW - Pending       |          |
| Buy/Sell :             | Buy                 |          |
| Exchange :             | HKEX                |          |
| Stock Code :           | 00001 CKH HOLDINGS  |          |
| Order Type :           | E - Enhanced Limit  |          |
| Price :                | 73.95               |          |
| Quantity :             | 500                 |          |
| Remark :               |                     |          |
| Executed Qty :         | 0                   |          |
| Net Amount :           | 0.00                |          |
| Input Time :           | 2019-12-18 15:04:25 |          |
| Order Expiry<br>Date : |                     |          |

# 4.1.6 Trade Information Enquiry

- (a) Click "HKEX", "CN" or "US" on the main window menu to select HK Stocks Market.
  - "HKEX" is Hong Kong Stock Market
  - "CN" are SH-HK Stock Connect & SZ-HK Stock Connect
  - "US" is American Stock Market

| Portfol          | io Today's Order  | 0/S (  | Order Trade  | History Message/Alert           | Market                     | BOND | •         |     |        |                  |
|------------------|-------------------|--------|--------------|---------------------------------|----------------------------|------|-----------|-----|--------|------------------|
| HKD Eqv. +       | Cash Bal.         | Market | Product      | Product Name                    | Otv                        | GN   | of Firice | CCY | Divide | Market Val (Bef) |
| Avail. Cash      | 8,920,543.43      |        | Tioduct      |                                 | ,                          | HKEX |           |     | Class  | manae van proty  |
| Max. Credit Lir  | nit 0.00          | CN     | 600276       | Jiangsu Hengrui Medicine Co Ltd | engrui Medicine Co Ltd 500 |      | wo1.09    | CNY | N.A.   | 40,545.00        |
| Used Limit       | 0.00              | FUND   | HK0000039773 | BOCHK HK Dollar Income A        | 88,307.5276                |      | \$11.03   | HKD | Cash   | 974,650.18       |
| Avail Purchase   | 8,920,543.43      | FUND   | HK0000061207 | Allianz Choice Hong Kong Ord C  | 2,799.8497                 |      | \$27.15   | HKD | N.A.   | 76,015.92        |
| Stock Value (P   | rev) 1,524,170.51 | FUND   | HK0000065166 | BEA Hong Kong Dollar Bond R     | 185.743                    | 3    | \$131.00  | HKD | N.A.   | 24,332.33        |
| Portfolio (Prev) | 10,444,713.94     | HKEX   | 00005        | HSBC HOLDINGS                   | 4,000                      |      | \$0.00    | HKD | N.A.   | 0.00             |
|                  |                   | HKEX   | 00700        | TENCENT                         | 5,000                      |      | \$0.00    | HKD | N.A.   | 0.00             |
|                  |                   | US     | SNE          | Sony                            | 1,000                      |      | \$51.68   | USD | N.A.   | 51,680.00        |

(b) Click "Trade History" on the main window menu and all of the completed orders of today will be shown.

| Portfolio | ortfolio Today's Order |        |   | O/S Order Trade History |    | Message/Alert |    |             |
|-----------|------------------------|--------|---|-------------------------|----|---------------|----|-------------|
| Buy/Sell  | ¢                      | Market | ٥ | Product Code            | \$ | Product Name  | \$ | Exec. Price |
| Buy       |                        | HKEX   |   | 00001                   |    | CKH HOLDINGS  |    | \$100.0000  |

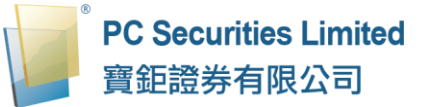

# 4.1.7 eIPO

(a) Click "Others" and then "e-IPO".

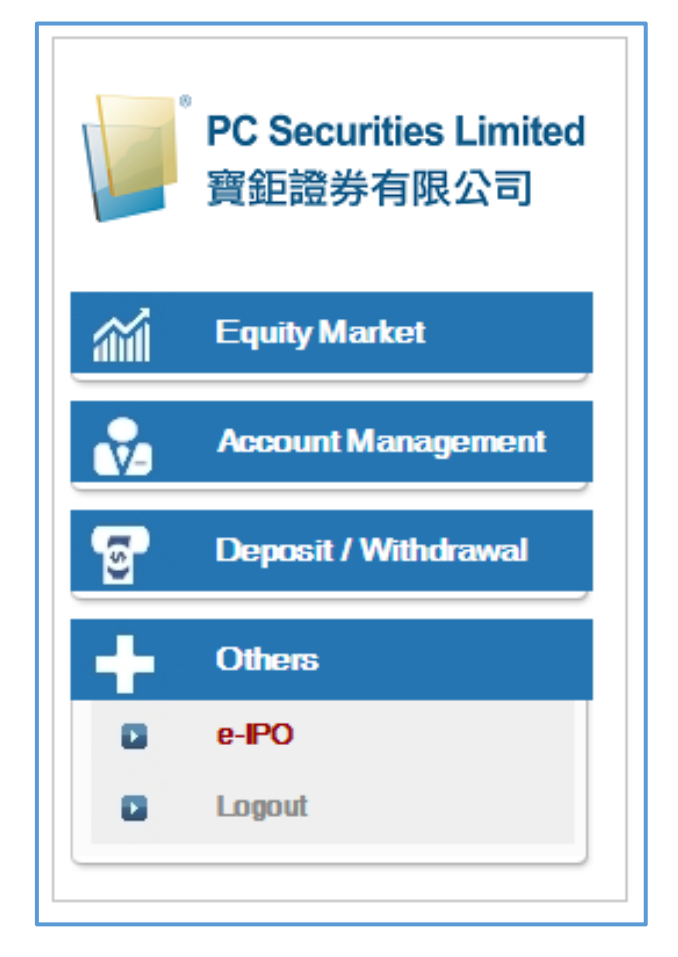

(b) Click "Apply".

| 2 Product(s) Found Currently Available For e-IPO |         |                 |                     |                     |  |  |  |  |
|--------------------------------------------------|---------|-----------------|---------------------|---------------------|--|--|--|--|
|                                                  | Product | Name            | Start Time          | End Time            |  |  |  |  |
| oly                                              | 98765   | TEST IPO 测试 IPO | 2015-06-25 00:00:00 | 2015-12-25 00:00:00 |  |  |  |  |
| ply                                              | 00888   | 8               | 2015-04-08 00:00:00 | 2016-07-01 00:00:00 |  |  |  |  |

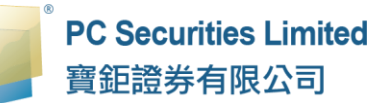

- (c) Select "Apply Qty" from drop down menu. The system will automatically calculate the required amount.
- (d) Click "Apply" and "Confirm" to finish.

|                       |                                                 |           |              | $\otimes$ |
|-----------------------|-------------------------------------------------|-----------|--------------|-----------|
| Ing                   | out IPO Subscription (Layout 1)                 | Quantity  | 1            |           |
| Product Code :        | 09988                                           | Apply Qty | Apply Amount |           |
| Name                  | ALIBABA GROUP HOLDING LIMITED                   | 100       | 18,989.45    |           |
| Hume.                 | (Prospectuses)                                  | 200       | 37,978.90    |           |
| Apply Qty :           | 100 •                                           | 300       | 56,968.34    |           |
| Apply Amount :        | HKD 18,989.45                                   | 400       | 75,957.79    |           |
| Time                  | From 2019-11-15 09:00:00 To 2019-12-31 12:00:00 | 500       | 94,947.24    |           |
| Margin End Time :     | 2019-12-31 12:00:00                             | 600       | 113,936.69   |           |
| Max. Loan Ratio (%) : | 0%                                              | 700       | 132,926.13   |           |
| Loan Amount :         | HKD 0                                           | 800       | 151,915.58   |           |
| Interest %            | 0% / 0Day                                       | 900       | 170,905.03   |           |
| Interest :            | HKD 0                                           | 1,000     | 189,894.48   |           |
| Handling Fee          | HKD 1 000 00                                    | 1,500     | 284,841.71   |           |
|                       | Apply                                           | 2,000     | 379,788.95   |           |
|                       | мры                                             | 2,500     | 474,736.19   |           |
|                       |                                                 | 3,000     | 569,683.43   |           |
|                       |                                                 | 3,500     | 664,630.67   |           |
|                       |                                                 | 4,000     | 759,577.90   |           |
|                       |                                                 | 4,500     | 854,525.14   |           |
|                       |                                                 | 5,000     | 949,472.38   |           |
|                       |                                                 | 6,000     | 1,139,366.86 |           |
|                       |                                                 | 7,000     | 1,329,261.33 |           |
|                       |                                                 | 8,000     | 1,519,155.81 | -         |
|                       |                                                 | 0 000     | 4 700 050 20 |           |
|                       |                                                 |           |              |           |

Remark:

1. The IPO can be applied once. If you want to apply it again, please cancel the previous application and make a new application.

#### 4.1.8 What is the pre-opening session?

#### 4.1.8.1 Hong Kong Securities Market

For more details about the Hong Kong Securities Market, please visit the website: https://www.hkex.com.hk)

Trading is conducted on Monday to Friday (excluding public holidays) at the following times:

|                                  |                                | Full Day Trading                                                       | Half Day Trading                                                          |  |  |  |  |
|----------------------------------|--------------------------------|------------------------------------------------------------------------|---------------------------------------------------------------------------|--|--|--|--|
| Auction<br>Session               | Pre-<br>opening<br>Session     | 9:00 a.m 9:30 a.m.                                                     |                                                                           |  |  |  |  |
| Continuous<br>Trading<br>Session | Morning<br>Session             | 9:00 a.m 12                                                            | :30 noon                                                                  |  |  |  |  |
| 00331011                         | Extended<br>Morning<br>Session | 12:00 noon - 1:00 p.m.                                                 | Not applicable                                                            |  |  |  |  |
|                                  | Afternoon<br>Session           | 1:00 p.m 4:00 p.m.                                                     | Not applicable                                                            |  |  |  |  |
| Auction<br>Session               | Closing<br>Auction<br>Session  | 4:00 p.m. to<br>a random closing<br>between 4:08 p.m.<br>and 4:10 p.m. | 12:00 noon to<br>a random closing<br>between 12:08 p.m.<br>and 12:00 p.m. |  |  |  |  |

Note: There is no Extended Morning Session and Afternoon Session on the eves of Christmas, New Year and Lunar New Year. There will be no Extended Morning Session if there is no Morning Session.

# "Pre-opening Session"

Orders are accumulated over a certain period of time and matched at a predefined order matching period. Orders are matched in order type, price and time priority (at-auction orders carry a higher matching priority), at the final Indicative Equilibrium Price ("IEP").

# "Continuous Trading Session"

Orders are continuously executed in strict price and time priority. An order entered into the system at an earlier time must be executed in full before an order at the same price entered at a later time is executed.

Remarks: The Extended Morning Session is for the trading of Extended Trading Securities which currently include iShares Korea (4362) and iShares Taiwan (4363) only.

#### "Closing Auction Session"

A closing auction is a commonly used trading mechanism which allows trades to be executed at the closing price. During a closing auction, market participants may input buy and sell orders, with the price that most volume can be traded at forming the closing price. All orders will then be executed at that price. The closing auction session begins immediately after the continuous session.

#### (a) "Pre-opening Session"

The Pre-opening Session is an additional trading session of 30 minutes which takes place before the Morning Trading Session. It allows orders to be entered into the trading system, OTP-C, for a single price auction, and transactions concluded before the commencement of the Morning Trading Session to be reported by Exchange Participants.

The Pre-opening Session consists of "an order input period", "a pre-order matching period", "an order matching period" and "a blocking period" as follows:

| Order Input Period        | From 9:00 a.m.<br>to 9:15 a.m. |
|---------------------------|--------------------------------|
| Pre-order Matching Period | From 9:15 a.m.<br>to 9:20 a.m. |
| Order Matching Period     | From 9:20 a.m.<br>to 9:28 a.m. |
| Blocking Period           | From 9:28 a.m.<br>to 9:30 a.m. |

During the order input period, only at-auction orders and at-auction limit orders are accepted. Orders are accumulated and updated in OTP-C continuously and may be modified or cancelled. Input of pre-open trades is allowed during this period.

During the pre-order matching period, only at-auction orders are accepted and modification or cancellation of orders in OTP-C will not take place. It can avoid significant changes in the Indicative Equilibrium Price (IEP) and adjust the IEP to a fair market price. Input of pre-open trades is allowed during this period.

During the order matching period, no input, modification and cancellation of orders are allowed. Orders will be matched in order type (at-auction order first), price and time priority at the final IEP. No input of pre-open trades is accepted during this period.

During the blocking period, no order and trade activities are allowed. It is a break between the Pre-opening Session and the Morning Trading Session.

# (b) "Continuous Trading Session (CAS)"

CAS would last for about 8 to 10 minutes and consists of a Reference Price fixing period, an order input period, a no-cancellation period and a random closing period as follows:

|                               | Full Day Trading | Half Day<br>Trading* |
|-------------------------------|------------------|----------------------|
| Reference Price Fixing Period | 16:00 - 16:01    | 12:00 - 12:01        |
| Order Input Period            | 16:01 – 16:06    | 12:01 – 12:06        |
| No-Cancellation Period        | 16:06 – 16:08    | 12:06 - 12:08        |
| Random Closing Period         | 16:08 – 16:10    | 12:08 – 12:10        |

\* Eves of Christmas, New Year and Lunar New Year

In the "Reference Price Fixing Period", a Reference Price, which sets the allowable price limit of CAS ( $\pm$ 5 per cent from the Reference Price), is calculated for each CAS Security.

In the "Order Input Period", at-auction orders and at-auction limit orders within the ±5 per cent price limit could be entered, amended or cancelled on CAS Securities.

Starting from the "No-Cancellation Period", at-auction orders and at-auction limit orders could be entered. However, the prices of new at-auction limit orders must be between the lowest ask and highest bid of the order book, and no orders could be amended or cancelled.

In the "Random Closing Period", the order rules from the No-Cancellation period apply and the market closes randomly within two minutes. In cases where final IEP cannot be established during the CAS, the Reference Price will be treated as the final IEP for order matching and will become the closing price of the CAS security. Order matching is based on order type, price and then time priority (at-auction orders carry a higher matching priority).

CAS will be applicable to all equities (including depositary receipts, investment companies, preference shares and stapled securities) and funds (including ETFs and REITs).

# (c) "Volatility Control Mechanism (VCM)"

HKEX has adopted a dynamic price limit VCM model for the securities and derivatives markets, which would trigger a cooling-off period in case of abrupt price volatility detected at the instrument level.

- The VCM is only applicable for board lot order input during the Continuous Trading Session (CTS), but not for any orders input during the Pre-opening Session (POS) and the CAS.
- During the CTS, the potential trade price of a VCM security will be continuously checked against a dynamic price limit of ±10% based upon the reference price (±5%, for the derivatives market) which is the last traded price 5 minutes ago.
- The VCM is triggered if a stock is ±10% away (or if a futures contract is ±5% away) from the last traded price 5-min ago; A 5-min cooling-off period will start.
- For each VCM instrument, there will be a maximum of one VCM trigger in each trading session (Morning Session and Afternoon Session are counted as two separate trading sessions).
- Normal trading without restriction will resume on the VCM-triggered instrument after the cooling-off period. There will not be any VCM monitoring on the VCM-triggered instrument within the same trading session.

#### 4.1.8.2 Stock Connect (Northbound)

Trading is conducted on Monday to Friday (excluding non-Northbound Trading days) at the following times:

|                                   | SSE/SZSE Trading<br>Hours | Time for Eps to input<br>Northbound orders |  |  |
|-----------------------------------|---------------------------|--------------------------------------------|--|--|
| Opening Call<br>Auction           | 9:15 a.m. – 9:25 a.m.     | 0:10 c m 11:20 c m                         |  |  |
| Continuous Auction<br>(Morning)   | 9:30 a.m. – 11:30 a.m.    | 9:10 a.m. – 11:30 a.m.                     |  |  |
| Continuous Auction<br>(Afternoon) | 1:00 p.m. – 2:57 p.m.     | 12:55 p.m. – 3:00 p.m.                     |  |  |
| <b>Closing Call Auction</b>       | 2:57 p.m. – 3:00 p.m.     |                                            |  |  |

| Time Period                                                             | Remarks                                                                                                    |
|-------------------------------------------------------------------------|----------------------------------------------------------------------------------------------------|
| 9:20 a.m.– 9:25 a.m                                                     | SSE/SZSE will not accept order cancellation                                                                                               |
| 2:57 p.m.– 3:00 p.m                                                     | SSE/SZSE will not accept order cancellation.                                                                                              |
| 9:10 a.m. – 9:15 a.m.;<br>9:25 a.m.– 9:30 a.m.;<br>12:55 p.m.– 1:00 p.m | Orders and order cancellations can<br>be accepted by SEHK but will not<br>be processed by SSE/SZSE until<br>SSE's and SZSE's market open. |

Orders that are not executed during the opening call auction session will automatically enter the continuous auction session.

# 4.1.8.3 American Securities Market

Trading (US time) is conducted on Monday to Friday (excluding US holidays) at the following times:

| US trading hours | HK trading hours<br>(US Winter Time) | HK trading hours<br>(US Summer Time) |  |  |  |
|------------------|--------------------------------------|--------------------------------------|--|--|--|
| 09:30 - 16:00    | 22:30 - 05:00                        | 21:30 - 04:00                        |  |  |  |

Remarks: For the American market holiday schedule, please refer to our website:

https://www.pcsec.com.hk.

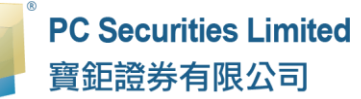

#### 4.1.9 Order Types

Our trading system currently supports all order types of HKEx:

# Order Types

#### "Limit Order" - L

A limit order will allow matching only at the specified price. The sell order input price cannot be made at a price below the best bid price, if available whereas the buy order input price cannot be made at a price above the best ask price, if available.

Any outstanding limit order will be put in the price queue of the input price.

#### "Enhanced Limit Order" - E

An enhanced limit order will allow matching of up to 10 price queues (i.e. the best price queue and up to the 10th queue at 9 spreads away) at a time provided that the traded price is not worse than the input price. The sell order input price cannot be made at a price of 10 spreads (or more) below the current bid price whereas the buy order input price cannot be made at a price of 10 spreads (or more) above the current ask price.

Any outstanding enhanced limit order will be treated as a limit order and put in the price queue of the input price.

#### "Special Limit Order" - S

A special limit order will allow matching of up to 10 price queues (i.e. the best price queue and up to the 10th queue at 9 spreads away) at a time provided that the traded price is not worse than the input price. A special limit order has no restriction on the input price as long as the order input price is at or below the best bid price for a sell order or at or above the best ask price for a buy order.

Any outstanding special limit order will be cancelled and will not be stored in the OTP-C.

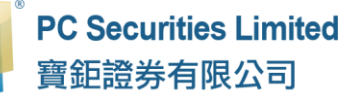

#### "At-auction Limit Order" - I

An at-auction limit order is an order with a specified price. An at-auction limit order with a specified price at or more competitive than the final IEP (in case of buying, the specified price is equal to or higher than the final IEP, or in case of selling, the specified price is equal to or lower than the final IEP) may be matched at the final IEP subject to availability of eligible matching order on the opposite side. An at-auction limit order will be matched in price and time priority at the final IEP. No at-auction limit order will be matched at a price worse than the final IEP. If an IEP cannot be determined during the Closing Auction Session, the Reference Price will serve as the price for matching. The matching of applicable at-auction orders and at-auction limit orders will occur at the Reference Price instead and the matching mechanism will be same as matching at the IEP.

Any outstanding at-auction limit orders at the end of the Pre-opening Session will be carried forward to the Continuous Trading Session and treated as limit orders provided that the specified price of that at-auction limit order does not deviate 9 times or more from the nominal price. Such orders will be put in the price queue of the input price.

#### "At-auction Order" - A

An at-auction order is an order with no specified price and is entered into the OTP-C for execution at the final Indicative Equilibrium Price (IEP). It enjoys a higher order matching priority than an at-auction limit order and will be matched in time priority at the final IEP.

Any outstanding at-auction orders after the end of the Pre-opening Session will be cancelled before the commencement of the Continuous Trading Session.

#### Remarks:

- 1. The order price input into the OTP-C cannot deviate 9 times or more from the previous closing price or the nominal price (as the case may be), if available.
- 2. Subject to quotation rules (except those exempted); and
- 3. The maximum order size for automatch stocks is 3,000 board lots.

For more details, please refer to the "order types" of HKEx as below link: https://www.hkex.com.hk

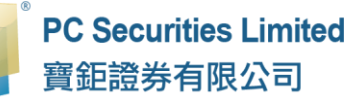

#### 4.2 Fund Trading

#### 4.2.1 Order (Buy)

- (a) Click "(Fund) Order Input" on the main window menu.
- (b) Select "Order Type" and click "Buy".
- (c) Select "Fund" by:
  - i) Select "Fund House" to screen "Fund"; or
  - ii) Select "Fund" by selecting "Fund Code" or "Fund Name".
- (d) You can read the fund details on the product information zone.
- (e) Enter the amount in "Subscription Amount".
- (f) "Net Amount" = "Subscription Amount" + "Subscription Fee".
- (g) Select "Dividends" (if applicable).
- (h) Click "Place Order" to place the order or "Clear" to reset.

|          | PC Securities Limited<br>寶鉅證券有限公司 | (Security)Order   | Input (Security)C    | ond Orde | HKEX           |           |                         |             |                   |        |                        |                   |                   |
|----------|-----------------------------------|-------------------|----------------------|----------|----------------|-----------|-------------------------|-------------|-------------------|--------|------------------------|-------------------|-------------------|
| -        |                                   | Order Type        | Buy                  |          | Fund Code      |           |                         |             |                   |        |                        |                   |                   |
| <i></i>  | Equity Market                     | Fund House        | Allianz Global Inves | NOIS LIÙ | •              |           | Please choose           |             |                   |        |                        |                   | * Search          |
| 8        | Order Report                      | Fund Code         | HK0000061207         | • Quo    |                |           | Currenew                | Drico       | Drico             | Date   |                        | Change            | Viold             |
| •        | Trade Report                      | Fund Name         | Allianz Choice Hon   | g Kong   | <b>*</b>       |           | нкр                     | 27.09       | 2020-0            | 3-19   |                        | -1.98             | 0                 |
| 8        | Order Trade Report                | Subscription      | HKD 8000             |          |                |           |                         |             |                   |        |                        |                   |                   |
|          | Account Management                | Amount            | 1.11/172 00000.000   |          |                |           | Allianz Choice Ho       | ong Kong Or | <u>rd C</u> Key I | Facts  |                        |                   |                   |
|          |                                   | Net Amount        | HKD 8080.00          | _        | -              |           | Launch Date             |             | 2004-02-19        | Produ  | ict Risk               |                   | 4                 |
| <u>8</u> | Deposit / Withdrawal              |                   | Order                | Clear    |                |           | Asset Class             |             | Equity            | Туре   |                        |                   | Accumulation      |
| +        | Others                            |                   |                      |          |                |           | Sector                  | Equity      | - Hong Kong       | Pricin | g Frequ                | iency             | Daily             |
| -        |                                   |                   |                      |          |                |           | Product Rating          |             | *****             | Fund   | ind Size 4,583,810,000 |                   |                   |
|          |                                   |                   |                      |          |                |           | Domicile                |             | Hong Kong         | Citico | de(FE)                 |                   | E996              |
|          |                                   |                   |                      |          |                |           | ISIN                    | H           | (0000061207       | Invest | tment S                | tyle              | Growth            |
|          |                                   |                   |                      |          |                |           |                         |             |                   |        | P                      | owered by Invest  | plus Mart         |
|          |                                   |                   |                      |          |                |           |                         |             |                   |        |                        |                   |                   |
|          |                                   | Destitution       | Testado Octav        | 0.00     | Denter Transfe | Linter    | -                       |             |                   |        |                        | · · ·             |                   |
|          |                                   | FUILIDID          | Tudays Order         | Uat      |                | riisioiy  | wiessage/Alen           | Marker BOND | •                 |        |                        |                   |                   |
|          |                                   | HKD Eqv           |                      | Market + | Product        | Product   | Name                    | Qty         | Ref.Price         | CCY Di | ivide                  | Market Val. (Ref) | Market Val. (Ref) |
|          |                                   | Avail. Cash       | 8,920,543.43         |          |                |           |                         | -           |                   | C      | lass                   |                   |                   |
|          |                                   | Max. Credit Limit | 0.00                 | CN       | 600276         | Jiangsu I | Hengrui Medicine Co Ltd | 500         | \$81.09           | CNY N. | .A. 4                  | 40,545.00         | 45,499.60         |
|          |                                   | UsedLimit         | 0.00                 | FUND     | HK0000039773   | BOCHK     | HK Dollar Income A      | 88,307.5276 | \$11.03           | HKD Ca | ash 9                  | 974,650.18        | 974,650.18        |

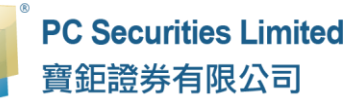

(i) After clicking "Order", the system will show the details of "Submit Order". Please read the terms of the transaction carefully and tick "✓" in the boxes "□", it means you understand all the terms and click "OK".

|     | DC Securities Limited           | (Security)Order                  | Input             |               | HKEX                                     | INEST*                                      | E C                                                                      |          |  |  |  |  |  |  |  |
|-----|---------------------------------|----------------------------------|-------------------|---------------|------------------------------------------|---------------------------------------------|--------------------------------------------------------------------------|----------|--|--|--|--|--|--|--|
|     | 客鉅證券有限公司                        | (Security)Cond                   | Order             |               |                                          | Confirm To S                                | Submit Order? ×                                                          |          |  |  |  |  |  |  |  |
|     | JESCHESS PSINA -J               | (Fund)Order In                   | put               |               |                                          |                                             |                                                                          |          |  |  |  |  |  |  |  |
| Ma  | Emuity Market                   | 0.1.T                            | Duni              |               |                                          | Order Type:                                 | Buy                                                                      |          |  |  |  |  |  |  |  |
| and | Code Presed                     | Order Type                       | Buy               |               |                                          | FundHouse                                   |                                                                          |          |  |  |  |  |  |  |  |
|     | Order Report                    | FundHouse                        | Allianz Global In | vestors       | •                                        | Fund Code:                                  | Fund Code: HK0000061207                                                  |          |  |  |  |  |  |  |  |
|     | Trade Report                    | Fund Code                        | HK0000061207      | • 000         |                                          | Fund Name:                                  | Allianz Choice Hong Kong Ord C                                           | 20-03-10 |  |  |  |  |  |  |  |
|     | Order Trade Report              | FundName                         | Allianz Choice H  | ong Ko        | -                                        | Subscription                                | Amount: HKD 8,000                                                        | 20-05-13 |  |  |  |  |  |  |  |
|     |                                 | Fund Name Pund 2 Choice Hong No. |                   |               |                                          | Minimum Su                                  | hkD 8,080.00                                                             |          |  |  |  |  |  |  |  |
| Ň   | Account Management              | Subscription                     | HKD 8000          |               |                                          | Minimum Su                                  | bscription Amount (Initial): HKD 8 000                                   |          |  |  |  |  |  |  |  |
| 9   | Deposit / Withdrawal            | Not Amount                       |                   |               |                                          | Fee(%): 1                                   | bon provinciant (mata). The 0,000                                        | 2-19     |  |  |  |  |  |  |  |
|     |                                 | Net Amount                       | - III D 0000.00   |               |                                          |                                             |                                                                          | quity    |  |  |  |  |  |  |  |
| +   | Others                          |                                  | Order             | Clear         |                                          | conditions a                                | and agree 🗠 to the following terms and<br>nd confirm to submit order.    | Cong     |  |  |  |  |  |  |  |
|     |                                 |                                  |                   |               |                                          | C No undo                                   | mtand that the cut off time for fund                                     |          |  |  |  |  |  |  |  |
|     |                                 |                                  |                   |               |                                          | mescription/                                | redemotion/switching is at 12 noon on a                                  | Cong     |  |  |  |  |  |  |  |
|     |                                 |                                  |                   |               |                                          | trading day.                                | Any order instructions submitted after the                               | 1207     |  |  |  |  |  |  |  |
|     |                                 |                                  |                   |               |                                          | cut-off time w                              | vill be processed on the next trading day.                               | 207      |  |  |  |  |  |  |  |
|     |                                 |                                  |                   |               |                                          | Ve have                                     | confirmed that before we are buying and                                  |          |  |  |  |  |  |  |  |
|     |                                 |                                  |                   |               |                                          | sening invest                               | ment products (including derivatives                                     | 距測試机     |  |  |  |  |  |  |  |
|     |                                 |                                  |                   |               |                                          | traded on an                                | exchange, complex bonds, funds                                           |          |  |  |  |  |  |  |  |
|     |                                 | Portfolio                        | Today's Orde      | r 0/S         | Order Trade                              | authorized by                               | the SFC which are derivative funds,                                      |          |  |  |  |  |  |  |  |
|     |                                 | INCOL                            |                   |               |                                          | unlisted struc                              | tured investment products, other non-                                    |          |  |  |  |  |  |  |  |
|     |                                 | HKD Eqv. +                       |                   | Market        | Product P                                | exchange-tra                                | ded structured investment products, any                                  | e CCY    |  |  |  |  |  |  |  |
|     |                                 | Avail. Cash                      | 8,920,543.43      | •             |                                          | time to time a                              | ent product the SFC may specify from<br>and any other SEC-authorized and |          |  |  |  |  |  |  |  |
|     |                                 | Max. Credit Limit                | 0.00              | CN            | 600276 J                                 | a unauthorized                              | products), I/we have completely read,                                    | CNY      |  |  |  |  |  |  |  |
|     |                                 | Used Limit                       | 0.00              | FUND          | нкооооза в                               | understand a                                | nd accept relevant risk disclosure,                                      | нкр      |  |  |  |  |  |  |  |
|     |                                 | Avail Purchase                   | 8,920,543.43      | FUND          |                                          | including fund                              | d/bond/complex product term sheets.                                      | HICD     |  |  |  |  |  |  |  |
|     | Stock Value (Prev) 1.524 170 51 |                                  | FUND              | HK0000001 A   | products key                             | facts statements (including risk disclosure | HAD                                                                      |          |  |  |  |  |  |  |  |
|     | Subik Value (FIEV) 1,524,170.51 | FUND                             | HKUUUUU65 B       | statement), a | nnual report, interim report and product | HKD                                         |                                                                          |          |  |  |  |  |  |  |  |
|     |                                 |                                  |                   |               |                                          | reatures.                                   |                                                                          |          |  |  |  |  |  |  |  |
|     |                                 |                                  |                   |               |                                          |                                             | $\cap$                                                                   |          |  |  |  |  |  |  |  |
|     |                                 |                                  |                   |               |                                          |                                             | Confirm Cancel                                                           |          |  |  |  |  |  |  |  |
|     |                                 |                                  |                   |               |                                          |                                             |                                                                          |          |  |  |  |  |  |  |  |

#### Remarks:

- 1. You can change and cancel all new orders when placing orders on or before deadline (12:00 noon every trading day).
- 2. After the deadline of ordering (12 noon every trading day), the new orders will be sent to the relevant fund house at the same day. The new orders cannot be cancelled.
- 3. If you place order after the deadline (12 noon every trading day), the new orders will be processed on the next trading day.

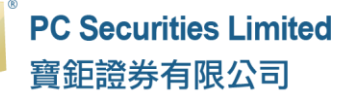

#### 4.2.2 Order (Sell)

- (a) Click "(Fund) Order Input" on the main window menu.
- (b) Select "Order Type" and click "Sell".
- (c) Select "Fund" by selecting "Fund Code" or "Fund Name".
- (d) You can read the fund details on the product information zone.
- (e) Enter the amount in "Subscription Amount".
- (f) Click "Place Order" to place the order or "Clear" to reset.

|   | PC Securities Limited<br>寶鈩讀券有限公司 | (Security)Order   | Input (Security)C | Cond Orde | r HK                    | EX         |                           |              |                |             |                   |                                                                                                    |
|---|-----------------------------------|-------------------|-------------------|-----------|-------------------------|------------|---------------------------|--------------|----------------|-------------|-------------------|----------------------------------------------------------------------------------------------------|
| - |                                   | Order Type        | Sell              |           | $\overline{\mathbf{v}}$ |            | Fund Code                 |              |                |             |                   |                                                                                                    |
| á | Equity Market                     | Fund Code         | HKUUUUUUUUU       |           | e                       |            | Please choose             |              |                |             |                   | <ul> <li>Search</li> </ul>                                                                                                    |
| 8 | Order Report                      | Fund Name         | BOCHK HK Dollar   | Income A  | <b>*</b>                |            | Curreneu                  | Dries        | Drice D        | ato         | Change            | Viold                                                                                                    |
|   | Trade Report                      | Qty               | 8000              |           |                         |            | HKD                       | 11 0404      | 2020-03        | ale<br>-18  | -0.34             | neiu                                                                                                    |
|   | Order Trade Report                |                   | Order             | Clear     |                         |            | TIKE                      | 11.0404      | 2020-03        | -10         | -0.54             | , in the second second |
| • | Account Management                |                   | Cidei             | Cicto     | -                       |            | BOCHK HK Dolla            | r Income A H | Key Facts      |             |                   |                                                                                                    |
|   |                                   |                   |                   |           |                         |            | Launch Date               |              | 2002-07-12     | Product Ris | sk                | 2                                                                                                    |
| ទ | Deposit / Withdrawal              |                   |                   |           |                         |            | Asset Class               | F            | Fixed Interest | Туре        |                   | Income                                                                                                    |
| - | Others                            |                   |                   |           |                         |            | Sector                    | Fixed Ir     | nterest - HKD  | Pricing Fre | quency            | Daily                                                                                                    |
|   |                                   |                   |                   |           |                         |            | Product Rating            | (            | <u>~~~</u>     | Fund Size   |                   | 12,821,080,000                                                                                                    |
|   |                                   |                   |                   |           |                         |            | Domicile                  |              | Hong Kong      | Citicode(FE | E)                | K775                                                                                                    |
|   |                                   |                   |                   |           |                         |            | ISIN                      | нк           | (0000039773    | Investment  | Style             | None                                                                                                    |
|   |                                   |                   |                   |           |                         |            |                           |              |                |             | Powered by Inve   | estplus Mar                                                                                                    |
|   |                                   |                   |                   |           |                         |            |                           |              |                |             |                   |                                                                                                    |
|   |                                   |                   |                   |           |                         |            |                           |              | _              |             |                   |                                                                                                    |
|   |                                   | Portfolio         | Today's Order     | 0/8 0     | Droter Ti               | ade Histor | y Message/Alert           | Market BOND  | •              |             |                   |                                                                                                    |
|   |                                   | HKD Eqv           | Cash Bal.         | Market-   | Product                 | Pmdu       | rtName                    | ON           | Bef Price      | Divide.     | "Market Val (Bet) | Market Val. (Ref                                                                                                    |
|   |                                   | Avail. Cash       | 8,920,543.43      | mandt     | TOUUCI                  | riouu      | Germanic .                | aly.         | neurne C       | Class       | manet val. (riel) | mainer val. (Rel)                                                                                                    |
|   |                                   | Max. Credit Limit | 0.00              | CN        | 600276                  | Jiangs     | u Hengrui Medicine Co Ltd | 500          | \$81.09 C      | NY N.A.     | 40,545.00         | 45,499.60                                                                                                    |

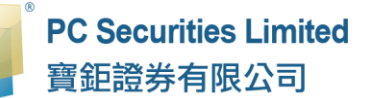

(g) After clicking "Order", the system will show the details of "Submit Order". Please read the terms of the transaction carefully and tick "✓" in the boxes "□", it means you understand all the terms and click "OK".

| 5        | DC Coourition Limited | (Security)Order   | Input (Security) | Cond Order   | HKEX                              | INEST*                                 | E                                                    | _          |            |        |
|----------|-----------------------|-------------------|------------------|--------------|-----------------------------------|----------------------------------------|------------------------------------------------------|------------|------------|--------|
|          | 寶鉅證券有限公司              | (Fund)Order In    | put              |              | Confirm To S                      | Submit Order?                          |                                                      |            |            |        |
|          |                       | Order Type        | Sell             |              | Order Type:                       | Sell                                   |                                                      |            |            |        |
| aŭil     | Equity Market         | Fund Code         | HK0000039773     | • Quote      | Fund House:                       | BOCI-Prudentia                         | al Asset Management Lto                              | d          |            |        |
|          | Order Report          | FundName          | BOCHK HK Dollar  | Income A +   | Fund Code: H                      | HK0000039773                           |                                                      |            | Drice      | late   |
|          | Trade Report          | Qty               | 8000             |              | Pund Name:<br>Qty: 8,000          | ROCHK HK DOI                           | lar Income A                                         |            | 2020-01    | ate    |
|          | Order Trade Report    |                   | Order            | Glear        | Fee(%): 0                         |                                        |                                                      |            | LOLU U     |        |
|          | Account Management    |                   |                  |              | Please read a                     | nd agree 🗹 to t                        | he following terms and                               |            | / Facts    |        |
|          |                       |                   |                  |              | Conditions and                    | a confirm to sub                       | mit order.                                           |            | 002-07-12  | Pro    |
| <b>T</b> | Deposit / Withdrawal  |                   |                  |              | Subscription/re                   | demption/switch                        | t-off time for fund<br>hing is at 12 noon on a       |            | d Interest | Тур    |
| +        | Others                |                   |                  |              | trading day. Ar                   | ny order instructi<br>processed on th  | ions submitted after the one next trading day.       | out-       | est - HKD  | Pric   |
| -        |                       |                   |                  |              | We have o                         | ,<br>onfirmed that he                  | fore we are buying and                               |            | <b>W W</b> | Fun    |
|          |                       |                   |                  |              | selling investm                   | ent products (in                       | cluding derivatives trade                            | don        | ong Kong   | Citie  |
|          |                       |                   |                  |              | an exchange, o<br>which are deriv | complex bonds,<br>vative funds, her    | funds authorized by the<br>doe funds authorized by   | SFG<br>the | 00039773   | Inve   |
|          |                       |                   |                  |              | SFC, SFC-aut                      | horized unlisted                       | structured investment                                |            |            |        |
|          |                       |                   |                  |              | products, othe                    | r non-exchange-                        | traded structured                                    |            |            |        |
|          |                       |                   |                  | W            | SFC may spec                      | ify from time to                       | time and any other SFG-                              |            | 5-min dela | ayedor |
|          |                       | Portfolio         | Today's Order    | O/S Orde     | authorized and<br>completely rea  | d unauthorized p<br>id, understand a   | roducts), I/we have<br>nd accept relevant risk       |            |            |        |
|          |                       | HKD Eqv           |                  |              | disclosure, dis<br>documents inc  | claimer, investm<br>luding fund/bond   | ent products' offering<br>d/complex product term     |            |            |        |
|          |                       | Avail. Cash       | 8,920,543.43     | Market + Pro | sheets, produc<br>disclosure stat | ets key facts stat<br>ement), annual ( | ements (including risk<br>report, interim report and | ł          | ef.Price   | CCY    |
|          |                       | Max. Credit Limit | 0.00             | CN 600       | product feature                   | es.                                    | <u> </u>                                             |            | 81.09      | CNY    |
| _        |                       | Used Limit        | 0.00             | FUND HK      | c                                 |                                        | Confirm                                              |            | 11.03      | HKD    |
|          |                       | Avail Purchase    | 8 920 543 43     |              |                                   |                                        | Can                                                  | Uer        | 07 15      |        |

Remarks:

- 1. You can change and cancel all new orders when placing orders on or before deadline (12:00 noon every trading day).
- 2. After the deadline of ordering (12 noon every trading day), the new orders will be sent to the relevant fund house at the same day. The new orders cannot be cancelled.
- 3. If you place order after the deadline (12 noon every trading day), the new orders will be processed on the next trading day.

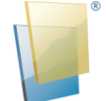

#### 4.2.3 Order (Switch)

- (a) Click "(Fund) Order Input" on the main window menu.
- (b) Select "Order Type" and click "Switch".
- (c) Select "Fund" by selecting "Fund Code" or "Fund Name" in "Sell" part.
- (d) You can read the fund details on the product information zone.
- (e) Enter the amount in "Subscription Amount".
- (f) Select "Fund" in "Buy" part by:
  - Select switch "Fund" by selecting in "Buy" part
    - i) Select "Fund House" to screen "Fund"; or
    - ii) Select "Fund" by selecting "Fund Code" or "Fund Name".
- (g) Select "Dividends" (if applicable).
- (h) Click "Place Order" to place the order or "Clear" to reset.

|            | PC Securities Limited | (Security)Orde           | r Input (Security)  | Cond Orde | HKEX          | Nest E                          |             |                 |       |           |                   |        |                  |
|------------|-----------------------|--------------------------|---------------------|-----------|---------------|---------------------------------|-------------|-----------------|-------|-----------|-------------------|--------|------------------|
|            | 寶鉅證券有限公司              | (Fund)Order I            | nput                | -         | -             | Fund Code                       |             |                 |       |           |                   |        |                  |
|            |                       | Order Type               | Switch              |           |               | Funa Coae                       |             |                 |       |           |                   |        |                  |
| and        | Equity Market         |                          | Sell                | _         |               | Please choose                   |             |                 |       |           |                   | *      | Search           |
| 8          | Order Report          | Fund Code                | HK0000039773        | • Quo     |               |                                 |             |                 |       |           |                   |        |                  |
|            | Trade Report          | Fund Name                | BOCHK HK Dollar     | Income A  | *             | Currency                        | Price       | Price           | Date  |           | Change            | YI     | eld              |
|            | Order Trade Report    | Qty                      | 8000                |           |               | HKD                             | 27.09       | 2020-           | 03-19 | _         | -1.96             |        | 0                |
| •          |                       |                          | Buy                 |           |               | Allianz Choice Ho               | ong Kong O  | <u>rd C</u> Key | Fact  | s         |                   |        |                  |
| Ŭ.         | Account Management    | Fund House               | Allianz Global Inve | stors Ltd | -             | Launch Date                     | _           | 2004-02-1       | 9 Pr  | oduct Ris | k                 |        | 4                |
| 8          | Deposit / Withdrawal  | Fund Code                | HK0000061207        | v Quo     |               | Asset Class                     |             | Equit           | y Ty  | pe        |                   | Ac     | cumulation       |
|            | Olhom                 | Fund Name                | Allianz Choice Hor  | ng Kong   | *             | Sector                          | Equit       | y - Hong Kong   | g Pri | cing Freq | uency             |        | Daily            |
| <b>T</b> . | Olikis                | Gurrency                 | HKD                 |           |               | Product Rating                  |             | -               | Fu    | nd Size   |                   | 4,5    | 83,810,000       |
|            |                       |                          | Order               | Clear     |               | Domicile                        |             | Hong Kong       | g Cit | icode(FE) | )                 | E996   |                  |
|            |                       |                          |                     |           |               | ISIN                            | н           | K000006120      | 7 Inv | estment   | Style             |        | Growth           |
|            |                       |                          |                     |           |               |                                 |             |                 |       |           | Powered by Inve   | estplu | s <u>Ne</u> 5*   |
|            |                       |                          |                     |           |               |                                 |             |                 |       |           |                   |        |                  |
|            |                       |                          |                     |           |               |                                 |             |                 |       |           |                   |        |                  |
|            |                       | Portfolio                | Today's Order       | 0/8 0     | Order Trade   | History Message/Alert           | Market BONE |                 |       |           |                   |        |                  |
|            |                       | HKD Eqv                  | Cash Bal.           | Marint    | <b>D</b> -1-1 | DeschultName                    | Obi         | Del Drice       | 001   | Divide    | Madent Val. (Dab  |        | advet Val. (Dab  |
|            |                       | Avail. Cash 8,920,543.43 |                     |           | Floudet       | r iouuci ivaine                 | Caty        | neurnce         | UUT   | Class     | mainer val. (ner) | M      | anci val. (riet) |
|            |                       | Max. Credit Limi         | 0.00                | CN        | 600276        | Jiangsu Hengrui Medicine Co Ltd | 500         | \$81.09         | CNY   | N.A.      | 40,545.00         | 45     | ,499.60          |
|            |                       | Used Limit               | 0.00                | FUND      | HK000039773   | ROCHK HK Dollar Income A        | 88 307 5276 | \$11.03         | нкр   | Cash      | 974 650 18        | 97     | 4 650 18         |

(i) After clicking "Order", the system will show the details of "Submit Order". Please read the terms of the transaction carefully and tick "✓" in the boxes "□", it means you understand all the terms and click "OK".

| 1        |                                   | (Security)Orde    | r Input (Security)( | Cond Order | HKEX NE57                                                                                                    |
|----------|-----------------------------------|-------------------|---------------------|------------|----------------------------------------------------------------------------------------------------|
|          | PC Securities Limited<br>寶鉅證券有限公司 | (Fund)Order In    | nput                |            | Confirm To Submit Order?                                                                                                    |
|          |                                   | Order Type        | Switch              | ٣          | Order Type: Switch                                                                                                    |
| <b>a</b> | Equity Market                     |                   | Sell                |            | Sell  Fund House: BOCI-Prudential Asset Management Ltd                                                                                                    |
|          | Order Report                      | Fund Code         | HK0000039773        | - Quote    | Fund Code: HK0000039773                                                                                                    |
|          | Trade Report                      | FundName          | BOCHK HK Dollar     | Income A + | Fund Name: BOCHK HK Dollar Income A                                                                                                    |
|          | Order Trade Report                | Oh                | 8000                |            | Gurrency: HKD                                                                                                    |
| _        | Stan Haas Hopott                  | Cary              | Put                 |            | Qty: 8,000                                                                                                    |
|          | Account Management                | -                 | Allianz Clobal Inco | atom L tri |                                                                                                    |
|          |                                   | Fund House        | Amanz Gibbai mve:   |            | Fund House: Allianz Global Investors Ltd 004                                                                                                    |
| ଟ୍ର      | Deposit / Withdrawal              | Fund Code         | HK0000061207        | Quote      | Fund Code: HK0000061207                                                                                                    |
| 1        | Othom                             | FundName          | Allianz Choice Hon  | ig Kong 👻  | Fund Name: Allianz Choice Hong Kong Ord G                                                                                                    |
| <u> </u> | Others                            | Gurrency          | HKD                 |            | Gurrency: HKD<br>Minimum Subscription Amount: HKD 8 000                                                                                                    |
|          |                                   |                   | Order               | Clear      | Minimum Subscription Amount (Initial): HKD 8,000 on                                                                                                    |
|          |                                   |                   | Older               | Cied       | Fee(%): 1                                                                                                    |
|          |                                   |                   |                     |            | Please read and agree E to the following terms and<br>conditions and confirm to submit order.<br>We understand that the cut-off time for fund<br>subscription/redemption/switching is at 12 noon on a<br>trading day. Any order instructions submitted after the cut-<br>off time will be processed on the next trading day.<br>We have confirmed that before we are buying and<br>using investment products (including derivatives traded on<br>an exchange, complex bonds, funds authorized by the SFC<br>which are derivative funds, hedge funds authorized by the<br>SFC, SFC-authorized unlisted structured investment<br>products, other non-exchange-traded structured<br>investment products, any other investment product the<br>SFC may specify from time to time and any other SFC-<br>authorized and unauthorized products), l/we have |
|          |                                   | Portfolio         | Today's Order       | O/S Ord    | rider completely read, understand and accept relevant risk<br>disclosure, disclaimer, investment products' offering                                                                                                    |
|          |                                   | HKD Eqv           | Cash Bal.           |            | documents including fund/bond/complex product term                                                                                                    |
|          |                                   | Avail. Cash       | 8,920,543.43        | Market+ P  | disclosure statement), annual report, interim report and                                                                                                    |
|          |                                   | Max. Credit Limit | 0.00                | CN 6       | 600 product features.                                                                                                    |
|          |                                   | Used Limit        | 0.00                | FUND H     | HKC Cantel 11                                                                                                    |
|          |                                   | Avail Purchase    | 8 920 543 43        |            |                                                                                                    |

#### Remarks:

- 1. You can change and cancel all new orders when placing orders on or before deadline (12:00 noon every trading day).
- 2. After the deadline of ordering (12 noon every trading day), the new orders will be sent to the relevant fund house at the same day. The new orders cannot be cancelled.
- 3. If you place order after the deadline (12 noon every trading day), the new orders will be processed on the next trading day.

# 4.2.4 Amend Order

(a) Click "FUND" on the main window menu to select Funds Market.

| Portfolio          | Today's Order | O/S C    | Drder Trade  | History Message/Alert           | Market  | FUND | ·        |     |        |                   |
|--------------------|---------------|----------|--------------|---------------------------------|---------|------|----------|-----|--------|-------------------|
| HKD Eqv. → Cas     | sh Bal.       | Market-  | Product      | Product Name                    | Otv     | GN   | ofFrice  | CCY | Divide | Market Val. (Bef) |
| Avail. Cash        | 8,920,543.43  | in a not | TIOUUCI      |                                 |         | HKEX |          |     | Class  | manut Fai (101)   |
| Max. Credit Limit  | 0.00          | CN       | 600276       | Jiangsu Hengrui Medicine Co Ltd | 500     | US   | vo1.09   | CNY | N.A.   | 40,545.00         |
| Used Limit         | 0.00          | FUND     | HK0000039773 | BOCHK HK Dollar Income A        | 88,307. | 5276 | \$11.03  | HKD | Cash   | 974,650.18        |
| Avail Purchase     | 8,920,543.43  | FUND     | HK0000061207 | Allianz Choice Hong Kong Ord C  | 2,799.8 | 497  | \$27.15  | HKD | N.A.   | 76,015.92         |
| Stock Value (Prev) | 1,524,170.51  | FUND     | HK0000065166 | BEA Hong Kong Dollar Bond R     | 185.743 | 3    | \$131.00 | HKD | N.A.   | 24,332.33         |
| Portfolio (Prev)   | 10,444,713.94 | HKEX     | 00005        | HSBC HOLDINGS                   | 4,000   |      | \$0.00   | HKD | N.A.   | 0.00              |
|                    |               | HKEX     | 00700        | TENCENT                         | 5,000   |      | \$0.00   | HKD | N.A.   | 0.00              |
|                    |               | us       | SNE          | Sony                            | 1,000   |      | \$51.68  | USD | N.A.   | 51,680.00         |

- (b) Click "Today's Order" to get the fund order information. All fund orders would be updated instantly.
- (c) Click "Amend" to update an order.

| Portfoli        | io Today | y's Order  | O/S Order Trade | History    | Message/Alert |
|-----------------|----------|------------|-----------------|------------|---------------|
| Amend/Cancel    | Status   | Order No.  | ~               | Buy/Sell 🗘 | Fund Code     |
| Amend Cancel    | NEW      | GS00000315 |                 | Buy        | HK0000039773  |
| Amend Cancel    | NEW      | GS00000314 |                 | Buy        | HK0000039773  |
| $\mathbf{\vee}$ | PRO      | GS00000313 |                 | Buy        | HK0000039773  |
|                 | PRO      | GS00000312 |                 | Buy        | HK0000039773  |
|                 | PRO      | GS00000311 |                 | Buy        | HK0000065166  |
|                 | PRO      | GS00000310 |                 | Buy        | HK0000065166  |

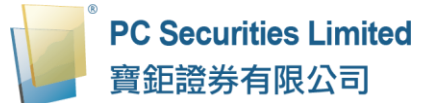

(d) Enter the new Order Amount and New Dividend Class, then click "Confirm" to proceed.

| Update Order    |                                         |                |  |  |  |  |  |  |
|-----------------|-----------------------------------------|----------------|--|--|--|--|--|--|
| Order Type:     | Buy                                     |                |  |  |  |  |  |  |
| Fund House:     | BOCI-Prudential Asset Mgmt. Ltd         |                |  |  |  |  |  |  |
| Fund Code:      | HK0000039773                            |                |  |  |  |  |  |  |
| Fund Name:      | BOCHK Hong Kong Dollar Income<br>Fund A |                |  |  |  |  |  |  |
| Order Amount:   | HKD                                     | 50000          |  |  |  |  |  |  |
| Dividend Class: | Cash                                    | $\checkmark$   |  |  |  |  |  |  |
| Fee(%):         | 1                                       |                |  |  |  |  |  |  |
|                 |                                         |                |  |  |  |  |  |  |
|                 |                                         | Confirm Cancel |  |  |  |  |  |  |

# 4.2.5 Cancel Oder

(a) Click "FUND" on the main window menu to select Funds Market.

| Portfolio          | Today's Order | o/s c   | Drder Trade  | History Message/Alert           | Market  | FUND | · )            |     |        |                   |
|--------------------|---------------|---------|--------------|---------------------------------|---------|------|----------------|-----|--------|-------------------|
| HKD Eqv. → Ca      | sh Bal.       | Market- | Product      | Product Name                    | Otv     | GN   | ofFrice        | CCY | Divide | Market Val (Bef)  |
| Avail. Cash        | 8,920,543.43  | manut   | FIGURE       | i loudet i tane                 | carly   | HKEX |                | 001 | Class  | manet val. (rici) |
| Max. Credit Limit  | 0.00          | CN      | 600276       | Jiangsu Hengrui Medicine Co Ltd | 500     | US   | <b>σ</b> σ1.09 | CNY | N.A.   | 40,545.00         |
| Used Limit         | 0.00          | FUND    | HK0000039773 | BOCHK HK Dollar Income A        | 88,307. | 5276 | \$11.03        | HKD | Cash   | 974,650.18        |
| Avail Purchase     | 8,920,543.43  | FUND    | HK0000061207 | Allianz Choice Hong Kong Ord C  | 2,799.8 | 497  | \$27.15        | HKD | N.A.   | 76,015.92         |
| Stock Value (Prev) | 1,524,170.51  | FUND    | HK0000065166 | BEA Hong Kong Dollar Bond R     | 185.743 |      | \$131.00       | HKD | N.A.   | 24,332.33         |
| Portfolio (Prev)   | 10,444,713.94 | HKEX    | 00005        | HSBC HOLDINGS                   | 4,000   |      | \$0.00         | HKD | N.A.   | 0.00              |
|                    |               | HKEX    | 00700        | TENCENT                         | 5,000   |      | \$0.00         | HKD | N.A.   | 0.00              |
|                    |               | US      | SNE          | Sony                            | 1,000   |      | \$51.68        | USD | N.A.   | 51,680.00         |

- (b) Click "Today's Order" to get the fund order information. All fund orders would be updated instantly.
- (c) Click "Cancel" to cancel the order.

|      | Portfoli | o Today | y's Order  | O/S Order | Trade | History    | Message/Alert |    |
|------|----------|---------|------------|-----------|-------|------------|---------------|----|
| Amen | d/Cancel | Status  | Order No.  |           | ^     | Buy/Sell 🗘 | Fund Code     | \$ |
| Amen | Cancel   | NEW     | GS00000315 |           |       | Buy        | HK0000039773  |    |
| Amer | Cancel   | NEW     | GS00000314 |           |       | Buy        | HK0000039773  |    |
|      |          | PRO     | GS00000313 |           |       | Buy        | HK0000039773  |    |
|      |          | PRO     | GS00000312 |           |       | Buy        | HK0000039773  |    |
|      |          | PRO     | GS00000311 |           |       | Buy        | HK0000065166  |    |
|      |          | PRO     | GS00000310 |           |       | Buy        | HK0000065166  |    |

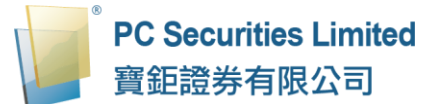

(d) Double check the order information, click "Confirm" to send the cancel request.

| Cancel Order               |                                         |  |  |  |  |  |  |  |
|----------------------------|-----------------------------------------|--|--|--|--|--|--|--|
| Order Type:<br>Fund House: | Buy<br>BOCI-Prudential Asset Momt 1 td  |  |  |  |  |  |  |  |
| Fund Code:                 | HK0000039773                            |  |  |  |  |  |  |  |
| Fund Name:                 | BOCHK Hong Kong Dollar Income<br>Fund A |  |  |  |  |  |  |  |
| Order Amount:              | 10000                                   |  |  |  |  |  |  |  |
| Dividend Class:            | Cash                                    |  |  |  |  |  |  |  |
| Fee(%):                    | 1                                       |  |  |  |  |  |  |  |
|                            |                                         |  |  |  |  |  |  |  |
|                            | Confirm Cancel                          |  |  |  |  |  |  |  |

(e) If the order cancelled successfully, the order status will change to "CAN".

#### 4.2.6 Order Information Enquiry

(a) Click "FUND" on the main window menu to select Fund Market.

| Portfolio               | o Today's Order  | 0/8 0   | Order Trade  | de History Message/Alert        |         | FUND | ·        |     |        |                   |
|-------------------------|------------------|---------|--------------|---------------------------------|---------|------|----------|-----|--------|-------------------|
| HKD Eqv.▼               | Cash Bal.        | Market- | Product      | Product Name                    | Otv     | GN   | ofFrice  | CCY | Divide | Market Val (Ref)  |
| Avail. Cash 8,920,543.4 |                  | manat   | FIGURE       | Tiouscittanc                    | Carly   | HKEX |          | 001 | Class  | manet val. (rici) |
| Max. Credit Limi        | it 0.00          | CN      | 600276       | Jiangsu Hengrui Medicine Co Ltd | 500     | US   | 381.0P   | CNY | N.A.   | 40,545.00         |
| Used Limit              | 0.00             | FUND    | HK0000039773 | BOCHK HK Dollar Income A        | 88,307. | 5276 | \$11.03  | HKD | Cash   | 974,650.18        |
| Avail Purchase          | 8,920,543.43     | FUND    | HK0000061207 | Allianz Choice Hong Kong Ord C  | 2,799.8 | 497  | \$27.15  | HKD | N.A.   | 76,015.92         |
| Stock Value (Pre        | ev) 1,524,170.51 | FUND    | HK0000065166 | BEA Hong Kong Dollar Bond R     | 185.743 | 3    | \$131.00 | HKD | N.A.   | 24,332.33         |
| Portfolio (Prev)        | 10,444,713.94    | HKEX    | 00005        | HSBC HOLDINGS                   | 4,000   |      | \$0.00   | HKD | N.A.   | 0.00              |
|                         |                  | HKEX    | 00700        | TENCENT                         | 5,000   |      | \$0.00   | HKD | N.A.   | 0.00              |
|                         |                  | US      | SNE          | Sony                            | 1,000   |      | \$51.68  | USD | N.A.   | 51,680.00         |

- (b) Click "Today's Order" to get the fund order information. All fund orders would be updated instantly.
- (c) You can sort the orders inside the table according to different criteria. For example: Order No., Bu/Sell, Fund Code, Product Name Currency, Amount, QTY, Fee and Last Update.

| Portfoli     | io Toda | ay's Order O/S Order | r Trade History | Message/Alert | Market FUND 🗸                              |            |             |        |         |                         | ((=)) |
|--------------|---------|----------------------|-----------------|---------------|--------------------------------------------|------------|-------------|--------|---------|-------------------------|-------|
| Amend/Cancel | Status  | Order No.            | Buy/Sell 🗘      | und Code      | Product Name     ●                         | Currency 🗘 | Amount 💲    | Qty    | Fee (%) | ast Update              | \$    |
| Amend Cancel | NEW     | GS00000315           | Buy             | HK0000039773  | BOCHK Hong Kong Dollar Income Fund A       | нкр        | \$50,000    | $\sim$ | 0       | <ol> <li>(i)</li> </ol> | ^     |
| Amend Cancel | NEW     | GS00000314           | Buy             | HK0000039773  | BOCHK Hong Kong Dollar Income Fund A       | HKD        | \$10,000    |        | 0       | <li>(i)</li>            |       |
|              | PRO     | GS00000313           | Buy             | HK0000039773  | BOCHK Hong Kong Dollar Income Fund A       | HKD        | \$50,000    |        | 0       | <li>(i)</li>            |       |
|              | PRO     | GS00000312           | Buy             | HK0000039773  | BOCHK Hong Kong Dollar Income Fund A       | HKD        | \$1,000,000 |        | 0       | <li>(i)</li>            |       |
|              | PRO     | GS00000311           | Buy             | HK0000065166  | BEA UI Hong Kong Dollar Bond Fund R<br>Acc | HKD        | \$8,000     |        | 0       | (j)                     |       |
|              | PRO     | G\$00000310          | Buy             | HK0000065166  | BEA UI Hong Kong Dollar Bond Fund R<br>Acc | HKD        | \$8,000     |        | 0       | ١                       | ~     |

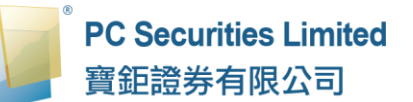

(d) To check more details of the fund orders, click the fund order number, a popup window with order information will be shown.

| Fund Code    | Pleas   | e choose   | ▼ Quote                 |            |                | -                | U                                          | -   |             | 0.00 |                  | U                                  |
|--------------|---------|------------|-------------------------|------------|----------------|------------------|--------------------------------------------|-----|-------------|------|------------------|------------------------------------|
| Fund Name    | - Pleas | e choose   | T                       |            | Key Fa         |                  |                                            |     |             |      |                  |                                    |
| Qty          |         | (          |                         |            |                |                  |                                            |     |             |      | _                |                                    |
|              | Buy     |            |                         |            |                |                  |                                            |     |             |      |                  |                                    |
| Fund House   | - Pleas | e choose - |                         |            |                | Order E          | nquiry                                     |     |             | ^    |                  |                                    |
| Fund Code    | Pleas   | e choose - | Order No. :             | GS0000031  | 5              |                  |                                            |     |             |      |                  |                                    |
|              |         |            | Trade Date :            | -          |                |                  |                                            |     |             | - 11 |                  | 0                                  |
| Fund Name    | Pleas   | e choose - | Buy/Sell :              | Buy        |                |                  |                                            |     |             |      |                  |                                    |
| Currency     |         |            | Fund House :            | BOCI-Prude | ntial Asset Mg | gmt. Ltd         |                                            |     |             |      |                  |                                    |
| Dividend     |         |            | Product Name :          | BOCHK Hor  | ng Kong Dolla  | ar Income Fund A |                                            |     |             |      |                  |                                    |
|              |         | Order      | Dividend Class :        | Cash       |                |                  |                                            |     |             |      |                  | -                                  |
|              |         | Order      | Fund Code :             | HK0000039  | 773            |                  |                                            |     |             |      |                  | ously for this product             |
|              |         |            | Currency :              | HKD        |                |                  |                                            |     |             |      | lose information | is provided by Avere Solutions Lin |
|              |         |            | Amount :                | \$50,000   |                |                  |                                            |     |             |      | 1036 Information | is provided by Ayers coldions Lin  |
| Portfoli     | o Toda  | ay's Orde  | Fee (%) :               | 1          |                |                  |                                            |     |             |      |                  |                                    |
| Amend/Cancel | Status  | Order N    | Create User :           | INTERNET   |                |                  |                                            |     |             |      | ; Fee (%) \$     | Last Update                        |
|              | NEW     | GS0000     | Create Date &<br>Time : | 2019-10-25 | 14:44:01       |                  |                                            |     |             |      | 0                |                                    |
|              | NEW     | G\$0000    | Last Update :           | 2019-10-25 | 14:44:01       |                  |                                            |     |             | ~    | 0                |                                    |
|              | PRO     |            | 313                     |            | Buy            | HK0000039773     | BOCHK Hong Kong Dollar Income Fund A       | HKD | \$50,000    |      | 0                |                                    |
|              | PRO     |            | 312                     |            | Buy            | HK0000039773     | BOCHK Hong Kong Dollar Income Fund A       | HKD | \$1,000,000 |      | 0                |                                    |
|              | PRO     |            | 311                     |            | Buy            | HK0000065166     | BEA UI Hong Kong Dollar Bond Fund R<br>Acc | HKD | \$8,000     |      | 0                | 1                                  |
|              | PRO     |            |                         |            | Buy            | HK0000065166     | BEA UI Hong Kong Dollar Bond Fund R<br>Acc | HKD | \$8,000     |      | 0                | ١                                  |
|              |         |            |                         |            |                |                  |                                            |     |             |      |                  |                                    |

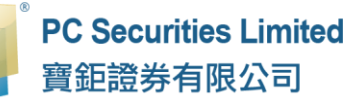

#### 4.2.7 O/S Order

(a) Click "FUND" on the main window menu to select Fund Market.

| Portfolio          | Today's Order | 0/S (   | Drder Trade  | History Message/Alert           | Market  | FUND | · )      |     |        |                  |
|--------------------|---------------|---------|--------------|---------------------------------|---------|------|----------|-----|--------|------------------|
| HKD Eqv. → Cas     | sh Bal.       | Market- | Product      | Product Name                    | Otv     | GN   | ofFrice  | CCY | Divide | Market Val (Bef) |
| Avail. Cash        | 8,920,543.43  | manact  | FIDUUCI      | TIOGULITAINC                    | Carly   | HKEX |          | 001 | Class  | manet va. (rer)  |
| Max. Credit Limit  | 0.00          | CN      | 600276       | Jiangsu Hengrui Medicine Co Ltd | 500     | US   | əd1.09   | CNY | N.A.   | 40,545.00        |
| Used Limit         | 0.00          | FUND    | HK0000039773 | BOCHK HK Dollar Income A        | 88,307. | 5276 | \$11.03  | HKD | Cash   | 974,650.18       |
| Avail Purchase     | 8,920,543.43  | FUND    | HK0000061207 | Allianz Choice Hong Kong Ord C  | 2,799.8 | 497  | \$27.15  | HKD | N.A.   | 76,015.92        |
| Stock Value (Prev) | 1,524,170.51  | FUND    | HK0000065166 | BEA Hong Kong Dollar Bond R     | 185.743 | 3    | \$131.00 | HKD | N.A.   | 24,332.33        |
| Portfolio (Prev)   | 10,444,713.94 | HKEX    | 00005        | HSBC HOLDINGS                   | 4,000   |      | \$0.00   | HKD | N.A.   | 0.00             |
|                    |               | HKEX    | 00700        | TENCENT                         | 5,000   |      | \$0.00   | HKD | N.A.   | 0.00             |
|                    |               | US      | SNE          | Sony                            | 1,000   |      | \$51.68  | USD | N.A.   | 51,680.00        |

(b)

Click "O/S Order" on the main window menu and all of the O/S Fund Order executed trades will be shown.

| F      | Portfolio Todav's Ord | er 05      | Order Trade H | istory Message/Alert                       | Market EU   |          |       |          |             | ((+)) |
|--------|-----------------------|------------|---------------|--------------------------------------------|-------------|----------|-------|----------|-------------|-------|
| Status | Order No.             | Buy/Sell 🗘 | Fund Code 🗘   | Product Name                               | Currency \$ | Amount 🗘 | Qty 🗘 | Price 🗘  | Last Update | \$    |
| PRO    | GIS00000311           | Buy        | HK0000065166  | BEA UI Hong Kong Dollar Bond<br>Fund R Acc | НКD         | \$8,000  |       | \$0.0000 | 1           |       |
| PRO    | GS00000310            | Buy        | HK0000065166  | BEA UI Hong Kong Dollar Bond<br>Fund R Acc | HKD         | \$8,000  |       | \$0.0000 | (i)         |       |
|        |                       |            |               |                                            |             |          |       |          |             |       |
|        |                       |            |               |                                            |             |          |       |          |             |       |
|        |                       |            |               |                                            |             |          |       |          |             |       |

(C)

Click "Trade History" on the main window menu and all of the Completed Orders will be shown.

| Portfolio   | Today's Orde | r O/S Order  | Trade History Message/Aler     | t Market   | FUND 🔻 |          |
|-------------|--------------|--------------|--------------------------------|------------|--------|----------|
| Order No. 🗘 | Buy/Sell \$  | Fund Code    | Product Name                   | Price \$   | Qty \$ | Amount 🗘 |
| GR00000133  | Sell         | HK0000039773 | BOCHK HK Dollar Income A       | \$10.9956  | 8,000  |          |
| GS00000356  | Buy          | HK0000061207 | Allianz Choice Hong Kong Ord C | \$34.2100  |        | \$8,080  |
| GS00000357  | Buy          | HK0000065166 | BEA Hong Kong Dollar Bond R    | \$128.8700 |        | \$8,800  |
| GS00000358  | Buy          | HK0000039773 | BOCHK HK Dollar Income A       | \$10.9956  |        | \$12,120 |
| GW00000218  | Switch       |              |                                |            |        |          |
|             | 1            |              |                                |            |        |          |

#### 4.3 Portfolio

Click "Portfolio" on the main window menu and your portfolio information will

be shown.

| Portfolio          | Today's Order | O/S (   | Order Trade  | History Message/Alert           | Market FUNE | ) 🔻       |     |        |                    |
|--------------------|---------------|---------|--------------|---------------------------------|-------------|-----------|-----|--------|--------------------|
| HKD Eqv. Cas       | sh Bal.       | Market- | Product      | Product Name                    | Otv         | Rof Prico | CCV | Divide | Market Val (Ref)   |
| Avail. Cash        | 8,920,543.43  | WAINCLY | FIUGULI      | TIOUULINAME                     | Caty        | nei nee   | 001 | Class  | mainer val. (itel) |
| Max. Credit Limit  | 0.00          | CN      | 600276       | Jiangsu Hengrui Medicine Co Ltd | 500         | \$81.09   | CNY | N.A.   | 40,545.00          |
| Used Limit         | 0.00          | FUND    | HK0000039773 | BOCHK HK Dollar Income A        | 88,307.5276 | \$11.03   | HKD | Cash   | 974,650.18         |
| Avail Purchase     | 8,920,543.43  | FUND    | HK0000061207 | Allianz Choice Hong Kong Ord C  | 2,799.8497  | \$27.15   | HKD | N.A.   | 76,015.92          |
| Stock Value (Prev) | 1,524,170.51  | FUND    | HK0000065166 | BEA Hong Kong Dollar Bond R     | 185.743     | \$131.00  | HKD | N.A.   | 24,332.33          |
| Portfolio (Prev)   | 10,444,713.94 | HKEX    | 00005        | HSBC HOLDINGS                   | 4,000       | \$0.00    | HKD | N.A.   | 0.00               |
|                    |               | HKEX    | 00700        | TENCENT                         | 5,000       | \$0.00    | HKD | N.A.   | 0.00               |
|                    |               | US      | SNE          | Sony                            | 1,000       | \$51.68   | USD | N.A.   | 51,680.00          |

# 4.3.1 "Currency" Equivalent (all values are displayed in the selected "Currency" equivalent)

| Items              | Description                                                                           |
|--------------------|---------------------------------------------------------------------------------------|
| Avail. Cash        | The Cash Balance of all currency in client's account<br>(Securities trading only)     |
| Max. Credit Limit  | Maximum loan limit                                                                    |
| Used Limit         | Value of the Outstanding Order / Completed Order x (1 - Mortgage Rate of the Product) |
| Avail. Limit       | "Avail. Cash" + "Max. Credit Limit" + "Used limit"                                    |
| Stock Value (Prev) | Sum of value of client's account (calculated by market price on last trading day)     |
| Portfolio (Prev)   | "Avail. Cash" + "Total Stock Value"                                                   |

Remarks:

The value of the "currency" is reference currency exchange rate, it is not the real-time currency exchange rate.

# 4.3.2 Cash Balance

The amount of each currency held in the client's account / (Purchasing Power).

| HKD Eqv. Cash Bal.<br>HKD 8,862,780.00 | Market + | Product      | Product Name                    | Qty        | Ref.Price | CCY | Divide<br>Class | Market Val. (Ref) | Market Val. (Ref)(HKD) | Market<br>Val.<br>(%) | Margin<br>Value |
|----------------------------------------|----------|--------------|---------------------------------|------------|-----------|-----|-----------------|-------------------|------------------------|-----------------------|-----------------|
|                                        | CN       | 600276       | Jiangsu Hengrui Medicine Co Ltd | 500        | \$80.68   | CNY | N.A.            | 40,340.00         | 45,269.55              | 6.625                 | 0               |
|                                        | FUND     | HK0000039773 | BOCHK Hong Kong Dollar Inco     | 2,234.5678 | \$10.98   | HKD | Cash            | 24,543.60         | 24,543.60              | 3.592                 | 0               |
|                                        | HKEX     | 00005        | HSBC HOLDINGS                   | 4,000      | \$59.20   | HKD | N.A.            | 236,800.00        | 236,800.00             | 34.653                | 165,7.          |
|                                        | HKEX     | 00700        | TENCENT                         | 5,000      | \$0.00    | HKD | N.A.            | 0.00              | 0.00                   | 0.000                 | 0               |
|                                        | US       | SNE          | Sony                            | 1,000      | \$48.23   | USD | N.A.            | 48,230.00         | 376,724.53             | 55.130                | 0               |

<u>**4.4 Message/Alert</u>** If PC Securities send you a message, a pop up window will appear.</u>

Click "Message/Alert" on the main window menu, you can review all messages that sent by PC Securities.

| Portfolio           | Today's Order         | O/S Order      | Trade History | Message/Alert |
|---------------------|-----------------------|----------------|---------------|---------------|
| Input Time 🔺        | Message/Alert         |                |               | \$            |
| 2015-09-25 15:49:35 | Latest Promotion from | PC Securities! |               |               |
|                     |                       |                |               |               |

| Alert                                                      | × |
|------------------------------------------------------------|---|
| (2015-09-25 15:49:35) Latest Promotion from PC Securities! |   |

# **5 Deposit / Withdrawal**

You can deposit / withdrawal cash and currency exchange.

Click "Deposit / Withdrawal" on the main window menu.

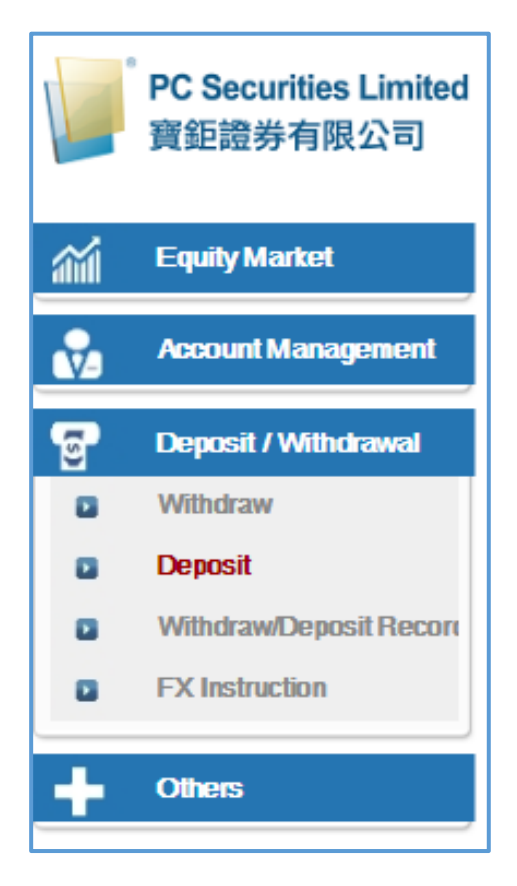

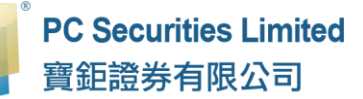

#### 5.1 Deposit

You can deposit cash in the form of "Bank in" or "Cheque" and upload the record for reference in PDF/JPG/PNG.

- If you deposit cash by "Bank in", please provide bank in date and time.
- If you deposit cash by "Cheque", please provide cheque number.
- (a) Enter necessary amount and select the currency.
- (b) Upload bank slip or cheque soft copy.
- (c) Enter necessary information and click "Send", the system will show you the detail of deposit by pop up window, and click "confirm".

|     | 20.0                   | (Security)Orde | er loput | (Security)Cond Or    |                                                                                                    |         |
|-----|------------------------|----------------|----------|----------------------|----------------------------------------------------------------------------------------------------|---------|
|     | 寶鉅證券有限公司               | (Fund)Order    | input    |                      | Fund Deposit Notice HKD 10000.00                                                                                                    | 1       |
|     |                        | Order Type     | Switch   |                      |                                                                                                    |         |
| aúi | Equily Market          |                | Sell     | Curren a             | 確定取消                                                                                                    | _       |
| -   | 4                      | Fund Code      | HKOOC    | Bank a/c             |                                                                                                    |         |
| Ň   | Account Management     | Fund Name      | BOCH     | Deposit              | Cheque •                                                                                                    |         |
| 7   | Deposit / Withdrawal   | Qty            | 4000     | Method               | 選擇檔案 未選擇任何檔案                                                                                                    | 8       |
|     | Withdraw               |                | Buy      | Bank Deposit<br>Time | 6/11/2019 0:00 III 🖸                                                                                                    |         |
|     | Deposit                | Fund House     | Allianz  | Cheque no.           |                                                                                                    |         |
|     | Withdraw/Deposit Recon | Fund Code      | HKDO     | (IT ANY)             | *** 任司口培圣帝许问士!女心方】这个,如不培马江深敏二米方物。                                                                                                    | -       |
|     | FX Instruction         | Fund Name      | Allianz  |                      | (1)如未能提交(a)银行不负责; 如不按反正问第二者行动。<br>如未能提交(a)银行存款收据 和 (b)支票副本(如适用),我司或<br>您不会做订款答定)款值,并且退回这答定1款值。                                                                                       | ۲       |
| +   | Others                 | Currency       | HKD      |                      | (2) 计差确认现象任于人款功,并且还通知条件不成为效。<br>(2) 诸注意,我司收到的汇款全额可能少于同下汇出的实际金额,这是<br>因为汇款可能涉及往来银行费用或仲介银行费用(如适用)。                                                                                     | /10     |
|     |                        |                |          |                      | *** Our Company will ONLY accept deposit from client's<br>name and all other third party deposits will NOT be<br>accepted. (1) If fail to submit (a)Bank Deposit Slip and (b)Copy of | ue<br>a |
|     |                        |                |          | 1                    | Please Input Contact Phone No. Inside "Remark" Field                                                                                                    |         |
|     |                        | Portfolio      | ) Tor    |                      | Show Deposit / Withdrawal Records                                                                                                    |         |
|     |                        | HKD Eqv. +     | Cash Bal |                      |                                                                                                    |         |
|     |                        | HKD 8,862,7    | 780.00   |                      | Crass                                                                                                    | V:      |

Click "Deposit / Withdrawal Records" to show the deposit / withdrawal details.

|          | <u>Hide Deposi</u>          | t / Withdrawal Records |
|----------|-----------------------------|------------------------|
|          | 6 Re                        | cord(s) Found          |
| Currency | Amount Time                 |                        |
| HKD      | 10,000.00 2019-11-01 17:17  | 7:25                   |
| HKD      | 100,000.00 2019-11-01 17:20 | 3:19                   |
| HKD      | 100,000.00 2019-11-04 18:00 | 3:20                   |
| HKD      | 100,000.00 2019-11-04 18:07 | 7:33                   |
| HKD      | 10,000.00 2019-11-04 18:08  | 3:39                   |
| HKD      | 10,000.00 2019-11-04 18:20  | ):17                   |

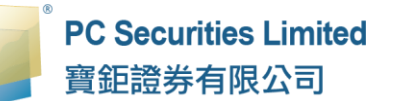

After confirmed with bank, the deposit will be credited into your account immediately.

|          | DO Convertificant line that | (Security)Orde | r Input  | (Security)Cond | Order H | IKEX              | INE57*                   |                         |   |      |   |     |
|----------|-----------------------------|----------------|----------|----------------|---------|-------------------|--------------------------|-------------------------|---|------|---|-----|
|          | 育鉅證券有限公司                    | (Fund)Order I  | nput     |                |         |                   |                          |                         |   |      |   |     |
| -        |                             | Order Type     | Switch   |                |         |                   |                          |                         |   | 6    | Э | i.  |
| aa       | Equity Market               |                | Sell     |                |         |                   |                          |                         |   |      |   | 2   |
|          |                             | Fund Code      | HKOOC    |                |         | _                 |                          |                         |   |      |   |     |
| Ň        | Account Management          | Fund Name      | BOCH     |                |         | $\mathbf{\Sigma}$ | Your Fund Deposit N      | otice Has Been Received | 2 |      |   | l   |
| 5        | Deposit / Withdrawal        | Qty            | 4000     |                |         |                   |                          |                         |   |      |   | ł.  |
| 8        | Withdraw                    |                | Buy      |                | Your a/ | c Balance         | e Will Be Credited After | Confirmation With Ban   | k |      |   |     |
| •        | Deposit                     | Fund House     | Allianz  |                |         |                   |                          |                         |   |      |   | m   |
| 8        | Withdraw/Deposit Record     | Fund Code      | HKOOC    |                |         |                   | OK                       |                         |   |      |   |     |
| 8        | FX Instruction              | Fund Name      | Allianz  |                |         |                   |                          |                         |   |      |   |     |
| -        | Others                      | Gurrency       | HKD      |                |         |                   |                          |                         |   |      |   | /le |
| <u> </u> |                             |                | ſ        |                |         |                   |                          |                         |   |      |   | uc  |
|          |                             |                |          |                |         |                   |                          |                         |   |      |   | a   |
|          |                             |                |          |                |         |                   |                          |                         |   |      |   | l   |
|          |                             |                |          |                |         |                   |                          |                         |   |      |   |     |
|          |                             |                |          |                |         |                   |                          |                         |   |      |   | 91  |
|          |                             | Portfolio      | Тос      |                |         |                   |                          |                         |   |      |   |     |
|          |                             | HKD Eqv. 👻 🕻   | Cash Bal |                |         |                   |                          |                         |   |      |   | V   |
|          |                             | HKD 8,862,7    | 80.00    |                |         |                   |                          |                         |   | cont |   | 1   |

Remarks:

Our Company will ONLY accept deposit from client's name and all other third party deposits will NOT be accepted.

- 1. If fail to submit (a) Bank Deposit Slip and (b) Copy of Cheque (if applicable), we may NOT confirm the deposit and refund the deposit monies.
- 2. Please note that the remittance amount received by us may be less than your original remittance due to any applicable correspondent or intermediary bank charges (if applicable).

#### 5.2 Withdrawal

You can withdraw cash in the form of "Cheque" and deposit the cash to your registered bank account.

- (a) Enter necessary amount and select the currency
- (b) Click "OK", the system will show you the detail of deposit by pop up window, and click "confirm".

|   | PC Securities Limited<br>寶鉅證券有限公司                                                              | (Security)Order                                                 | er Input<br>Input                                                  | (Security)Cond Ore                                              | Request                                                                                | Fund Withdrawal HKD 8000.00                                                                      |                                       |     |      |                      |                 |
|---|------------------------------------------------------------------------------------------------|-----------------------------------------------------------------|--------------------------------------------------------------------|-----------------------------------------------------------------|----------------------------------------------------------------------------------------|--------------------------------------------------------------------------------------------------|---------------------------------------|-----|------|----------------------|-----------------|
|   | 寶鉅證券有限公司<br>Equity Market<br>Account Management<br>Deposit / Withdrawal<br>Withdraw<br>Deposit | (Fund)Order Type<br>Fund Code<br>Fund Name<br>Qty<br>Fund House | Input<br>Switch<br>Sell<br>HK000<br>BOCH<br>4000<br>Buy<br>Allianz | HKD ▼ 8000.0<br>Remark 提款方<br>半 戦止<br>下<br>一へ方<br>提款方<br>Withdr | Request<br>0<br>3<br>式:支票()<br>提款时间为上<br>工作天提款。<br>式:「本港汇<br>awal Methou<br>ult:Cheque | Fund Withdrawal HKD 8000.00                                                                      | 號户)<br>指示:将当作<br>設次方式如下:<br>bank a/c) | 取演  | ,    |                      | Ch.<br>1        |
| • | Others                                                                                         | Fund Code<br>Fund Name<br>Currency<br>HKD Eqv. +                | HKDU<br>Allianz<br>HKD<br>Tor<br>Cash Bal                          | # With<br>Please                                                | Idrawal ins<br>Input Contact<br>Withdraw All                                           | ruction cut-off time is 11:0<br>truction received after 11:00<br>Phone No. Inside "Remark" Field | am will be                            |     |      | rite<br>uu<br>a<br>a | e<br>ct<br>info |
|   |                                                                                                |                                                                 |                                                                    | CN 60                                                           | 0276                                                                                   | Jiangsu Hengrui Medicine Co Ltd                                                                  | 500 \$80.68                           | CNY | N.A. | 40,340.00            | D               |

Remarks:

- 1. Withdrawal Method: Cheque (Default: Cheque deposit with your registered bank a/c) # Withdrawal instruction cut-off time is 11:00am. Withdrawal instruction received after 11:00am will be withdrawn as the next working day.
- 2. If you need to change the withdrawal method, please enter "CHATS" or "Telegraphic Transfer" in the "Remark" of the system. Please note that transaction fee may be charged.

#### 5.3 FX Instruction

- (a) Select currency and Enter necessary amount.
- (b) Select the currency you want to exchange it.
- (c) Click "Submit and click "Confirm".

|             | PC Securities Limited                                                                                                    | (Security)Order                                                                                                    | r Input                                                                                            | (Security)Cond                            | Order                   | HKEX                |                 |                                                             |                                                                                                    |               |                                            |
|-------------|----------------------------------------------------------------------------------------------------|----------------------------------------------------------------------------------------------------|----------------------------------------------------------------------------------------------------|-------------------------------------------|-------------------------|---------------------|-----------------|-------------------------------------------------------------|----------------------------------------------------------------------------------------------------|---------------|--------------------------------------------|
|             | 寶鉅證券有限公司                                                                                                    | (Fund)Order In                                                                                                    | nput                                                                                               |                                           |                         |                     |                 | FUNDS                                                       |                                                                                                    |               |                                            |
|             |                                                                                                    | Order Type                                                                                                    | Switch                                                                                             |                                           | Ŧ                       |                     |                 |                                                             |                                                                                                    |               |                                            |
| ай <b>і</b> | Equity Market                                                                                                    | :                                                                                                    | Sell                                                                                               |                                           |                         |                     | Currency        | Price                                                       | Price I                                                                                                    | Date          | Ch                                         |
|             | Account Management                                                                                                    | Fund Code                                                                                                    | HKOOOC                                                                                             | 0039773 👻                                 | Quote                   |                     | HKD             | 33.55                                                       | 2019-1                                                                                                    | 1-04          |                                            |
|             | Donosit / Mithdows                                                                                                    | FundName                                                                                                    | 4000                                                                                               |                                           |                         |                     |                 |                                                             |                                                                                                    |               |                                            |
| <u>ਬ</u>    | Withdraw                                                                                                    | Qty                                                                                                    | 4000                                                                                               |                                           |                         |                     | FX Instruct     | tion                                                        |                                                                                                    |               |                                            |
|             | Denosit                                                                                                    | Fund House                                                                                                    | Allianz                                                                                            | F                                         | rom Currency &<br>Amoun | KD HKD              | ▼ 10000.00      |                                                             |                                                                                                    |               |                                            |
|             | Withdraw/Denosit Peror                                                                                                    | Fund Codo                                                                                                    | HKOOL                                                                                              |                                           | To Currency             | y CNY               | •               |                                                             |                                                                                                    |               | ncy                                        |
|             | FX Instruction                                                                                                    | Fund Gode                                                                                                    | Alliona                                                                                            |                                           | Remark                  | k                   |                 |                                                             |                                                                                                    |               |                                            |
| <u> </u>    |                                                                                                    | Fund Name                                                                                                    | Allianz                                                                                            |                                           |                         |                     |                 |                                                             |                                                                                                    |               |                                            |
| +           | Others                                                                                                    | Gurrency                                                                                                    | HKD                                                                                                |                                           |                         |                     |                 |                                                             | //                                                                                                    |               | /le                                        |
|             |                                                                                                    |                                                                                                    |                                                                                                    |                                           |                         | Submit              |                 |                                                             |                                                                                                    |               | uct                                        |
|             |                                                                                                    |                                                                                                    |                                                                                                    |                                           |                         |                     |                 |                                                             |                                                                                                    |               | a co                                       |
|             |                                                                                                    |                                                                                                    |                                                                                                    |                                           |                         |                     |                 |                                                             |                                                                                                    |               |                                            |
|             |                                                                                                    |                                                                                                    |                                                                                                    |                                           |                         |                     |                 |                                                             |                                                                                                    |               | e info                                     |
|             |                                                                                                    |                                                                                                    |                                                                                                    |                                           |                         |                     |                 |                                                             |                                                                                                    |               |                                            |
|             |                                                                                                    | Portfolio                                                                                                    | Toda                                                                                               | av's Order                                | 0/S Order               | Trade Histr         | nv Message//    | Alert Market                                                | FUND V                                                                                                    |               |                                            |
|             |                                                                                                    | Portfolio                                                                                                    | Toda                                                                                               | ay's Order                                | O/S Order               | Trade Hist          | ory Message//   | Alert Market                                                | FUND V                                                                                                    |               |                                            |
|             |                                                                                                    | Portfolio<br>(Security)Order                                                                                                    | Tock                                                                                               | ay's Order                                | O/S Order               | Trade Histr         | ory Message//   | Alert Market                                                | FUND V                                                                                                    |               |                                            |
|             | PC Securities Limited                                                                                                    | Portfolio<br>(Security)Order<br>(Fund)Order In                                                                                                    | Tock<br>r Input                                                                                    | ay's Order                                | 0/S Order               | Trade Histo<br>HKEX | Dry Message//   | Alert Market                                                | FUND V                                                                                                    |               |                                            |
|             | PC Securities Limited<br>寶鉅證券有限公司                                                                                                    | Portfolio<br>(Security)Order<br>(Fund)Order In                                                                                                    | Tock<br>r Input                                                                                    | ay's Order                                | O/S Order               | Trade Histr         | ory Message//   | Alert Market                                                | FUND V                                                                                                    |               |                                            |
|             | PC Securities Limited<br>寶鉅證券有限公司                                                                                                    | Portfolio<br>(Security)Order In<br>(Fund)Order In<br>Order Type                                                                                   | Toda<br>r Input<br>Switch                                                                          | ay's Order                                | O/S Order               | Trade Hist          | Dry Message//   | Alert Market FUNDS Price                                    | FUND                                                                                                    | Date          | Ct                                         |
|             | PC Securities Limited<br>寶鉅證券有限公司<br>Equity Market                                                                                                    | Portfolio<br>(Security)Order<br>(Fund)Order In<br>Order Type                                                                                      | Took                                                                                               | ay's Order                                | O/S Order               | Trade Hist          | Currency        | Alert Market FUNDS Price 33.55                              | FUND  FUND FUND FUND FUND FUND FUND FUND FUND                                                                                                    | Date          | Cł                                         |
|             | PC Securities Limited<br>寶鉅證券有限公司<br>Equity Market<br>Account Management                                                                                                    | Portfolio<br>(Security)Order In<br>(Fund)Order In<br>Order Type<br>Fund Code                                                                      | Toda<br>r Input<br>Switch<br>Sell<br>HK0000                                                        | ay's Order<br>(Security)Cond<br>0039773 + | O/S Order               | Trade Hist          | Currency<br>HKD | Alert Market<br>FUNDS<br>Price<br>33.55                     | FUND                                                                                                    | Date          | Ct                                         |
|             | PC Securities Limited<br>寶鉅證券有限公司<br>Equity Market<br>Account Management                                                                                                    | Portfolio<br>(Security)Order In<br>Order Type<br>Fund Code<br>Fund Name                                                                           | r Input<br>Switch<br>Sell<br>HK0000                                                                | ay's Order (Security)Cond                 | O/S Order               | Trade Hist          | Currency        | Alert Market<br>FUNDS<br>Price<br>33.55                     | FUND  Price 2019-1                                                                                                    | Date          | Ctr                                        |
|             | PC Securities Limited<br>寶鉅證券有限公司<br>Equity Market<br>Account Management<br>Deposit / Withdrawal                                                                                | Portfolio<br>(Security)Order In<br>Order Type<br>Fund Code<br>Fund Name<br>Qty                                                                    | r Input<br>switch<br>Switch<br>HK0000<br>BOCH<br>4000                                              | ay's Order<br>(Security)Cond<br>0039773 + | O/S Order               | Trade Hist          | Currency<br>HKD | Atert Market<br>FUNDS<br>Price<br>33.55                     | FUND  Price 2019-1                                                                                                    | Date<br>11-04 | Cr                                         |
|             | PC Securities Limited<br>寶鉅證券有限公司<br>Equity Market<br>Account Management<br>Deposit / Withdrawal<br>Withdraw                                                                    | Portfolio<br>(Security)Order In<br>Order Type<br>Fund Code<br>Fund Name<br>Qty                                                                    | r Input<br>Switch<br>Sell<br>HK0000<br>BOCH<br>4000<br>Buy<br>Allianz                              | ay's Order<br>(Security)Cond<br>0039773 + | O/S Order               | Trade Hist          | Currency        | Alert Market<br>FUNDS<br>Price<br>33.55                     | FUND  Price 2019-1                                                                                                    | Date<br>11-04 | Cł                                         |
|             | PC Securities Limited<br>寶鉅證券有限公司<br>Equily Market<br>Account Management<br>Deposit / Withdrawal<br>Deposit                                                                     | Portfolio<br>(Security)Order In<br>Order Type<br>Fund Code<br>Fund Name<br>Qty<br>Fund House                                                      | r Input<br>Switch<br>Sell<br>HK0000<br>BOCH<br>4000<br>Buy<br>Allianz                              | ay's Order<br>(Security)Cond<br>0039773 + | O/S Order               | Trade Hist          | Operation Has B | Alert Market FUNDS Price 33.55 eeen Completed Si            | FUND                                                                                                    | Date<br>11-04 | Ct                                         |
|             | PC Securities Limited<br>寶鉅證券有限公司<br>Equity Market<br>Account Management<br>Deposit / Withdrawal<br>Withdraw<br>Deposit                                                         | Portfolio<br>(Security)Order Ir<br>(Fund)Order Ir<br>Order Type<br>Fund Code<br>Fund Name<br>Qty<br>Fund House<br>Fund Gode                       | r Input<br>switch<br>Switch<br>BOCH<br>4000<br>Buy<br>Allianz<br>HK000                             | ay's Order<br>(Security)Cond<br>1039773 + | O/S Order               | Trade Hist          | Operation Has B | Alert Market<br>FUNDS<br>Price<br>33.55<br>een Completed St | FUND                                                                                                    | Date<br>11-04 | CP                                         |
|             | PC Securities Limited<br>寶鉅證券有限公司<br>Equity Market<br>Account Management<br>Deposit / Withdrawal<br>Withdraw<br>Deposit<br>Withdraw/Deposit Record<br>FX Instruction            | Portfolio<br>(Security)Order Ir<br>Order Type<br>Fund Code<br>Fund Name<br>Qty<br>Fund House<br>Fund Code<br>Fund Code<br>Fund Name               | r Input<br>Switch<br>Sell<br>HK0000<br>BUY<br>Allianz<br>HK000<br>Allianz                          | ay's Order (Security)Cond                 | O/S Order               | Trade Hist          | Operation Has B | Alert Market FUNDS Price 33.55 een Completed St             | FUND                                                                                                    | Date<br>11-04 | Ct                                         |
|             | PC Securities Limited<br>寶鉅證券有限公司<br>Equity Market<br>Account Management<br>Deposit / Withdrawal<br>Withdraw<br>Deposit<br>Withdraw/Deposit Recorr<br>FX Instruction            | Portfolio<br>(Security)Order In<br>Order Type<br>Fund Code<br>Fund Name<br>Qty<br>Fund House<br>Fund Code<br>Fund Name<br>Currency                | r Input<br>switch<br>Sell<br>HK0000<br>BOCH<br>4000<br>BUY<br>Allianz<br>HK000<br>Allianz<br>HK000 | ay's Order (Security)Cond                 | O/S Order               | Trade Hist          | Operation Has B | Alert Market<br>FUNDS<br>Price<br>33.55<br>een Completed St | FUND                                                                                                    | Date<br>11-04 | Ct<br>:ncy<br>/le                          |
|             | PC Securities Limited<br>實鉅證券有限公司<br>Equity Market<br>Account Management<br>Deposit / Withdrawal<br>Withdraw<br>Deposit<br>Withdraw/Deposit Recorn<br>FX Instruction            | Portfolio<br>(Security)Order In<br>Order Type<br>Fund Code<br>Fund Name<br>Qty<br>Fund House<br>Fund Code<br>Fund Name<br>Currency                | Toda<br>r Input<br>Switch<br>Sell<br>HK000<br>BOCH<br>4000<br>BUY<br>Allianz<br>HK00t<br>Allianz   | ay's Order (Security)Cond                 | O/S Order               | Trade Hist          | Operation Has B | Alert Market<br>FUNDS<br>Price<br>33.55<br>een Completed St | FUND  Price 2019-1                                                                                                    | Date<br>11-04 | Ct <sup>+</sup>                            |
|             | PC Securities Limited<br>實鉅證券有限公司<br>Equity Market<br>Account Management<br>Deposit / Withdrawal<br>Withdraw<br>Deposit<br>Withdraw/Deposit Recon<br>FX Instruction             | Portfolio<br>(Security)Order<br>(Fund)Order In<br>Order Type<br>Fund Code<br>Fund Name<br>Quy<br>Fund House<br>Fund Code<br>Fund Name<br>Gurrency | Toda<br>nput<br>Switch<br>Switch<br>BOCH<br>4000<br>BUY<br>Allianz<br>HKD0(<br>Allianz<br>HKD      | ay's Order (Security)Cond                 | O/S Order               | HKEX                | Operation Has B | Alert Market<br>FUNDS<br>Price<br>33.55                     | FUND                                                                                                    | Date<br>11-04 | CP<br>ency<br>/le<br>uct<br>a co           |
|             | PC Securities Limited<br>寶鉅證券有限公司<br>Equity Market<br>Account Management<br>Mithdrawa<br>Deposit / Withdrawal<br>Withdraw/<br>Deposit<br>Withdraw/<br>Deposit<br>EX Instruction | Portfolio<br>(Security)Order In<br>Order Type<br>Fund Code<br>Fund Name<br>Qty<br>Fund House<br>Fund Code<br>Fund Name<br>Currency                | Toda<br>nput<br>Switch<br>Sell<br>HK000<br>BOCH<br>4000<br>Buy<br>Allianz<br>HK00<br>Allianz       | ay's Order (Security)Cond                 | O/S Order               | HKEX                | Operation Has B | Alert Market<br>FUNDS<br>Price<br>33.55                     | FUND  FUND Frice Constraints Price Constraints Price Price Constraints Price Price Constraints Price Price P | Date          | Ch<br>ency<br>/le<br>uct<br>a co           |
|             | PC Securities Limited<br>寶鉅證券有限公司<br>Equity Market<br>Account Management<br>Mithdraw<br>Deposit / Withdrawal<br>Withdraw/Deposit Recourt<br>FX Instruction                      | Portfolio<br>(Security)Order I<br>(Fund)Order I<br>Fund Code<br>Fund Name<br>Qty<br>Fund House<br>Fund Code<br>Fund Name<br>Currency              | r Input<br>Switch<br>Sell<br>HK000<br>Buy<br>Allianz<br>HKD                                        | ay's Order<br>(Security)Cond              | O/S Order               | HKEX                | Operation Has B | Alert Market<br>FUNDS<br>Price<br>33.55                     | FUND  FUND Frice 2019-                                                                                                    | Date          | CP<br>incy<br>/le<br>uct<br>a co           |
|             | PC Securities Limited<br>寶鉅證券有限公司<br>Equily Market<br>Account Management<br>Deposit / Withdrawal<br>Deposit<br>Withdraw/Deposit Recon<br>FX Instruction                         | Portfolio<br>(Security)Order In<br>Order Type<br>Fund Code<br>Fund Name<br>Guty<br>Fund Code<br>Fund Name<br>Gurrency                             | r Input<br>switch<br>Sell<br>HK0000<br>Buy<br>Allianz<br>HKD                                       | ay's Order<br>(Security)Cond              | O/S Order               | Trade Hist          | Operation Has B | Alert Market FUNDS Price 33.55 een Completed St             | FUND  Price 2019-1                                                                                                    | Date<br>11-04 | Ch<br>ency<br>/le<br>uct<br>a co<br>a infr |

Remarks:

1. The currency rate is reference only. In case of disputes, PC Securities reserves the rights of final decision.

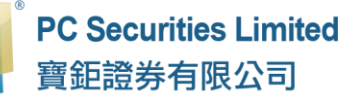

#### 5.4 Deposit / Withdrawal Record

- (a) Select "Date".
- (b) Click "Run Report" to generate records.
- (c) Click "Export" to export a CSV file.
- (d) If you want to save or print the report, click on the corresponding link.

| , letter | PC Securities Limited              | (Security)Orde | er Input | (Security)Cond Order | r HKEX          | NE57*                            |                |         |     |           |        |
|----------|------------------------------------|----------------|----------|----------------------|-----------------|----------------------------------|----------------|---------|-----|-----------|--------|
|          | 寶鉅證券有限公司                           | (Fund)Order    | Input    |                      |                 |                                  | FUN            | DS      |     |           |        |
| _        |                                    | Order Type     | Switch   |                      |                 |                                  |                |         |     | 6         | s 🔳    |
| <b></b>  | Equity Market                      |                | Sell     |                      |                 | Deposit/Wit                      | thdraw History |         |     |           | Ch     |
|          | Account Management                 | Fund Code      | BOCH     |                      | Date : 20<br>20 | 19-11-06 ▼<br>19-11-06           | To 2019-11-06  | T       |     |           | 1      |
| ଟ୍ର      | Deposit / Withdrawal               | Qty            | 4000     |                      | 20<br>20<br>20  | 19-11-05<br>19-11-04<br>19-11-03 | pont           |         |     |           |        |
|          | windraw                            | Freedblares    | Allions  |                      | 20<br>20        | 19-11-02<br>19-11-01             |                |         |     |           |        |
|          | Deposit<br>Withdraw/Deposit Record | Fund House     | HKOOC    |                      | 20<br>20<br>20  | 19-10-31<br>19-10-30<br>19-10-29 |                |         |     |           | incy   |
| 8        | FX Instruction                     | Fund Name      | Allianz  |                      | 20              | 19-10-28                         |                |         |     |           |        |
| -        | Oibor                              | Gurrency       | HKD      |                      |                 |                                  |                |         |     |           | /le    |
| <u> </u> |                                    |                | 1        |                      |                 |                                  |                |         |     |           | uct    |
|          |                                    |                |          |                      |                 |                                  |                |         |     |           | a co   |
|          |                                    |                |          |                      |                 |                                  |                |         |     |           |        |
|          |                                    |                |          |                      |                 |                                  |                |         |     |           | e info |
|          |                                    | Portfolic      | ο Τοι    |                      |                 |                                  |                |         |     |           |        |
|          |                                    | HKD Eqv        | Cash Bal |                      |                 |                                  |                |         |     |           | Val    |
|          |                                    | HKD 8,862,     | 780.00   |                      |                 |                                  |                |         |     |           | Vai.   |
|          |                                    |                |          | CN 6002              | 76 Jiangsu H    | lengrui Medicin                  | e Co Ltd 500   | \$80.68 | CNY | N.A. 40,3 | 40.00  |

# 6 Report

There are the reports that available: "Order Report", "Trade Report" and "Order Trade Report".

(a) Click "Equity Market" and then click on the desired report.

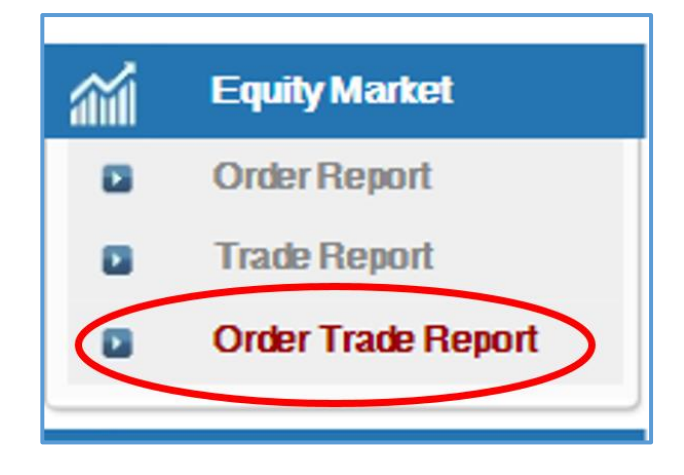

- (b) Select "Date" and choose "Market" and enter "Product Code".
- (c) Click "Run Report" to generate records.
- (d) Click "Export" to export a CSV file.
- (e) If you want to save or print the report, click on the corresponding link.

|            | PC Securities Limited<br>寶鉅證券有限公司 | (Security)Order In<br>(Fund)Order Input | Cond Order        | HKE       | X //E5/*     |                                 |                     |           |          |          |
|------------|-----------------------------------|-----------------------------------------|-------------------|-----------|--------------|---------------------------------|---------------------|-----------|----------|----------|
|            |                                   | Security Name                           |                   |           |              |                                 |                     |           |          |          |
| <b>111</b> | Equity Market                     | Market                                  | HKEX - Hong Kong  | g Stock 🔽 | ]            |                                 |                     |           |          |          |
|            | Order Report                      | Buy/Sell                                | Please choose     | - 🗸       |              |                                 |                     |           |          |          |
|            | Trade Report                      | Order Type                              | E - Enhanced Limi |           |              |                                 |                     |           |          |          |
|            | Order Trade Report                | 51451 Typo                              |                   |           |              | Order Trade Report              |                     |           |          |          |
| <b>V</b> a | Account Management                | Product Code<br>Price                   |                   |           |              | Date : 2019-10-15 🗸 To 2019-1   | 10-22 🗸             |           |          |          |
| 5          | Deposit / Withdrawal              | Max Qty                                 |                   |           | Produc       | t Code : FUND V                 | (Leave              | Blank For |          |          |
| +          | Others                            | Max \$                                  |                   |           |              | All) Run Report Export          | ]                   |           |          |          |
|            |                                   |                                         | Order             |           |              |                                 |                     |           |          |          |
|            |                                   |                                         |                   |           |              | Welcome! Client (PAOCHU Paochu  | i Testing Account 蕒 | (鉅測試帳戶),  | , 15-min | dela     |
|            |                                   |                                         | Today's Order     | O/S (     |              |                                 | Market BOND         | <b>~</b>  |          |          |
|            |                                   | HKD Eqv Cash                            | Bal.              | Market▼   | Product      | ProductName                     | Qty                 | Ref.Price | CCY      | Di<br>Cl |
|            |                                   | Avail. Cash                             | 9,983,880.00      | CN        | 600276       | Jiangsu Hengrui Medicine Co Ltd | 500                 | \$80.68   | CNY      | Ν.       |
|            |                                   | Great Limit                             | 0.00              | FUND      | HK0000039773 | BOCHK Hong Kong Dollar Income F | . 2,234.5678        | \$10.98   | HKD      | Ca       |

# 7 Frequently Asked Question (FAQ)

#### 7.1 What is the requirement for using the online trading service?

In order to access our online trading service, the following component will be required.

- A machine with internet service;
- The machine is installed a website browser with internet service (Microsoft Internet Explorer (IE) is preferred)

#### 7.2 Why cannot receive the password through email?

Please check the junk-mail or spam mail box. If you still could not find the email, please try SMS message to receive the password.

# 7.3 Why Trading Information Zone cannot be displayed? Please try to connect via firewall before login.

#### 7.4 How to display Chinese character in online trading system?

Update "Internet Explorer" to the latest version, remove the browser's browsing history, and then login to the system again.

#### 7.5 Why cannot click to select item?

Update "Internet Explorer" to the latest version, remove the browser's browsing history, and then login to the system again.

#### 7.6 How long will the trading records be kept in the system?

In general, the system will keep the trading records for the past 30 days. (Include Sat, Sun and public holidays).

| Order Status code | Description                                                                                                    |
|-------------------|----------------------------------------------------------------------------------------------------|
| FEX               | The order has been filled and completed                                                                        |
| CAN               | The order has been cancelled                                                                                   |
| REJ               | The order has been rejected                                                                                    |
| NEW               | The order is waiting to be processed                                                                           |
| PRO               | The order has been submitted to the fund company for processing and cannot be cancelled                        |
| ACK               | The fund company has confirmed the order and the product has in the settlement process. It cannot be cancelled |

#### 7.7 What does the order status code mean?

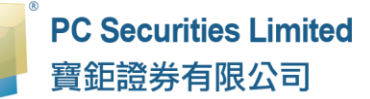

If you have any enquiries about "PC Securities Online Trading System" or "PC Securities Accounts", please contact our Customer Service during office hours. Thank you for supporting PC Securities Limited!

# **PC Securities Limited**

Tel: +852 3950 3288 Fax: +852 3950 3200 Email: cs@pcsec.com.hk Website: www.pcsec.com.hk